|         | 愛するペット、赤ちゃん、お年寄りの見守りにご活用ください                                                 |
|---------|------------------------------------------------------------------------------|
|         | <section-header></section-header>                                            |
|         | ・W70mmxH117mm 重量9.6g ・WiFi でどこで                                              |
| 2016-12 | も設置<br>・カメラ 100万画素、HD映像 ・音声双方向(声かけも可能)<br>・動体検出し、スマホに通知 ・最大128GB iSEED<br>録画 |
|         |                                                                              |
|         | ・無料アプリをスマホ、タブレットにダウンロードしてご利用ください                                             |
|         | ・無料アプリをスマホ、タブレットにダウンロードしてご利用ください                                             |

# 本体と付属品、添付品

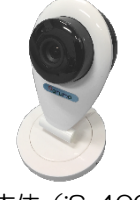

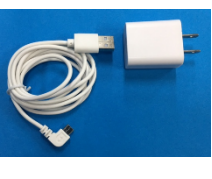

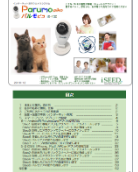

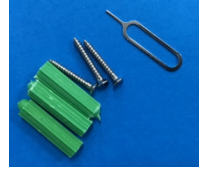

1. 本体 (iS-400)

◆前面

2. 電源アダプタ(USB式)

- 3. 取扱説明書(本書)
- 4. 取付ネジセット(リセット用金具付)

# 各部の名称と機能

- (1) 照度センサー
- 2 レンズ
- 3 マイク、LEDランプ(通信状態) 赤色点灯:接続中、点滅:通信中
- スピーカ 4
- (5) リセット
- 録画用SDスロット (7)
- 8 電源5V

#### 仕様

| サイズ  | W70×H110         | 動体検知   | カメラ映像の動体を検出(感度選択式) |
|------|------------------|--------|--------------------|
| 重量   | 96g (本体)         | 無線LAN  | Wi-Fi 802.11b/g/n  |
| カメラ  | 100万画素CMOSセンサー   | スロット   | MicroSD×1          |
|      | 赤外線LED(夜間自動点灯)   | 電源アダプタ | 100~240V USBコネクタ方式 |
|      | 映像 H.264 圧縮 送信   | 動作温度   | 0℃~40℃             |
| 録画保存 | MicroSD保存(オプション) |        |                    |

#### 3. ご利用にあたっての注意事項

#### 異常や故障のとき

- 次のときは、ただちにACアダプターを抜いてください。 ・煙が出ていたり、変なにおいがしたりするとき

責任を負いません。

- ・2000日でいたり、変なにあいかしたりするとき ・内部に水や異物がはいったとき ・落としたり、強い衝撃を与えて本体を破損したとき ・電源コードが痛んだり、ACアダブターが発熱したりしたとき、そのまま使用すると、火災・感電の原因となります。すぐに、ACアダブターをコンセントから 抜いてください。発煙・発熱などが治まったのを確認後、お買い上げの販売店に御連絡のうえ、点検・修理・交換をご依頼ください。 また、本体を破損したままで取り扱うと、けがのおそれがあります。

#### ◆設置、使用するとき

2

|   | ACアダプターは交流100Vのコンセントに完全に差し込んでください。交流100V以外を使用すると、火災・感電の原因となります。<br>差し込みが不完全で使用すると、ショートや発熱の原因となり、火災や感電の恐れがあります。                                                                                                    |
|---|----------------------------------------------------------------------------------------------------|
|   | ACアダプターを傷つけたり、加工、加熱、修復しないでください。<br>・設置時にACアダプターを壁や棚などの間に挟み込んだりしないでください。<br>・重いものをのせたり、引っ張ったりしないでください。<br>・熱器具に近づけたり、加熱しないでください。<br>・ACアダプターを抜くときは、必ずACアダプター本体を持って抜いてください。<br>・コードを極端に折り曲げたり、束ねて使用しないでください。火災になったり、感電の恐れがあります。       |
|   | ACアダプターは必ず本製品付属のものを使ってください。<br>付属以外のACアダプターを使用すると、電圧、端子の極性の違いなどにより、発煙、発火の恐れがあります。                                                                                                    |
| 0 | 本製品付属のACアダプターを他の製品に使用しないでください。電圧、端子の極性の違いなどにより、発煙、発火の恐れがあります。<br>屋外やふろ場など、水分や湿気の多い場所では、本製品を使用しない。火災になったり、感電するおそれが火あります。<br>本製品の分解・改造・修理を自分でしない。火災になったり、感電するおそれ、故障のおそれがあります。                                                         |
|   | ◆免責事項について                                                                                                    |
|   | <ul> <li>・火災、地震や雷などの自然災害、第三者による行為、その他の事故、お客様の故意または過失、誤用、その異常な条件下での使用によって生じた損害に関して、当社は一切の責任を負いません。</li> <li>・本製品の使用または使用不能から生する付随的な障害(事業利益の損失、事業の中断)に関して、当社は一切の責任を負いません。</li> <li>・取扱語地容を応じたとにとってたじ場案に関して、当社は一切の責任を負いません。</li> </ul> |

・当社が関与しない接続機器、ソフトウェアなどとの意図しない組み合わせ口よる誤動作やハングアップ(操作不能)などから生じた障害に関して、当社は一切の

# カメラID、およびパスワードの取り扱いに関するご注意とお願い

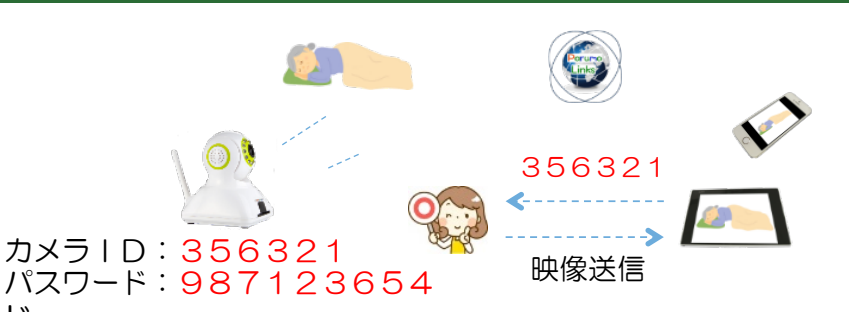

パスワード

第三者に推測されにくいパスワードを設定してください。なるべく多くの文字数(8 桁以上推奨)で設定し、自己管理を徹底、他人に教えないでください。万が一、漏え いした場合は速やかにパスワードを変更してください。

なお、パスワードには、管理者パスワードとビジターパスワードの2種類があります。 管理者パスワード:カメラ映像を見ることとカメラの設定ができます。

(初期パスワードはパルモピコ本体背面シールに記載が有り) ビジターパスワード:カメラ画像を見ることだけができます。

(ゲストパスワード) (初期は設定されていません、管理者が設定します)

# 4. 設置・設置の準備(インターネット環境)

本製品をご使用いただくためにはインターネットに接続する必要があります。 あらかじめインターネット回線の契約およびインターネット接続の設定をしてい ただく必要があります。さらにそのインターネット回線に接続する無線 LAN (WIFI)機能を持ったルーターが必要になります。すでに無線LAN (WIFI) 機能を持ったルーターをお持ちの場合はそのまま使えます。

# パルモピコ(iS-400)本体の起動と設定

◆パルモピコ本体の初期化(リセット)方法 2ページのリセットと示された部分にリセットボタンがあります。これを付属のピンで音がするまで押します。工場出荷時の状態に戻ります。

# 5. スマートフォン、タブレットの設定

パルモピコをご利用いただくためには、スマートフォンやタブレット端末に専用の アプリをインストールして、アプリ内のいくつかの項目を設定する必要があります。 ※以降、スマートフォンやタブレットを「自端末」と表記します。

設定手順の大まかな流れ

- Step1)自端末に専用アプリをダウンロード、インストールします。 ダウンロードやその後の設定操作にはインターネット接続が必要です。
- Step2)自端末をパルモリンクスサーバーに登録します。 初めてお使いになる場合、ここでアカウントを登録する必要があります。 アプリを起動し、サーバーに接続してパルモピコの利用時に必要となるお客 様のアカウントIDを取得します。
- Step3)取得したアカウントIDでサーバーにログインします。 アプリのログイン画面で行います。
- Step4) パルモピコ本体をパルモリンクスサーバーに追加登録します。 パルモピコ本体をネットワークに接続し、アプリでパルモピコのパルモ番 号を登録して、オンラインにします。
- Step5)登録したパルモピコ本体の設定を行います。 アプリにある設定機能を使い、パルモピコ本体と自端末の設定項目を入力し ます。
- Step6)アプリでパルモピコの動作を確認します。 アプリの見守りモード画面でパルモピコのカメラ映像、スナップショット、 声かけ等の動作を確認します。
- Step7) スリープ状態の通知について設定します。 自端末がスリープ状態になっても専用アプリが"通知"を受けられるよう に自端末を設定します。パルモピコからアラームを受信するための重要な 設定です。

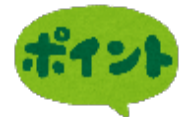

4

お使いになるスマートフォンやタブレット端末の機種により、ダウン ロードや画面が異なります。 端末をお手元にご用意の上、該当する機種の説明にお進みください。 Android 端末をお使いのとき ⇒ 5-1. Android用ParumoCareアプリの使用方法 iOS 端末(アップル社製)をお使いのとき ⇒ 5-2. iOS用APCamアプリの使用方法

# 5-1. Android用 Parumo\_Careアプリの使用方法

# Step1) 自端末に専用アプリをダウンロード、インストールします

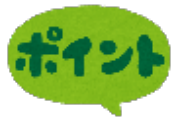

Parumo\_careというアプリを使用します。 Googleプレイあるいは、iSEEDのホームページ より、以下の手順にてダウンロード、および インストールを行ってください。

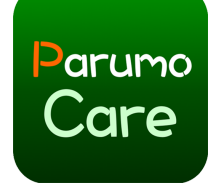

緊急通報のみ 🛛 🖉 🗶 🖹 🖾 🖳 … 🦙 🖬 💶 13:10

Parumo\_Care

動画プレーヤ 類似のア

パルモケアは、iSEEDが提大するパルモ 遠隔カメラシステムに使うれるアプリで す。センサーからの通っを受け、また遠

隔からカメラ制御やかけが可能です。

ISEED Co.,LTD

3+

パルモケアシステム

arumo

Care

# 1-1) Google Playストア からのダウンロード

# 以下の手順で、ダウンロードできない場合、6ページに移動してください。

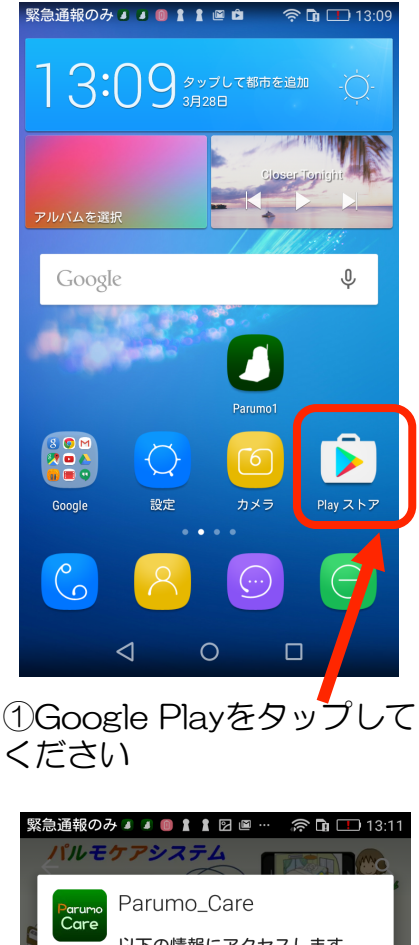

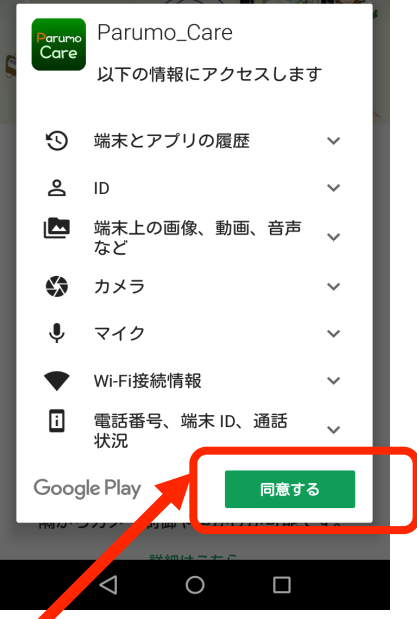

④同意するをタップして下さい。

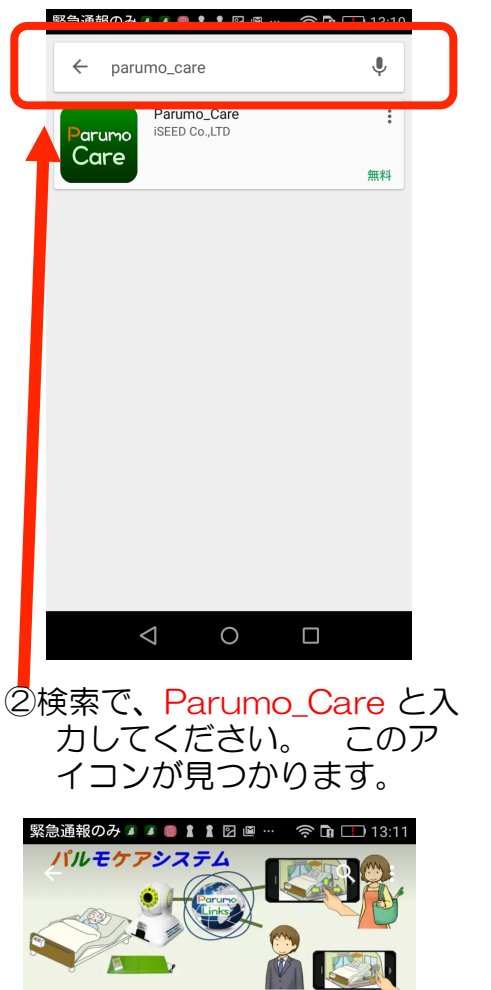

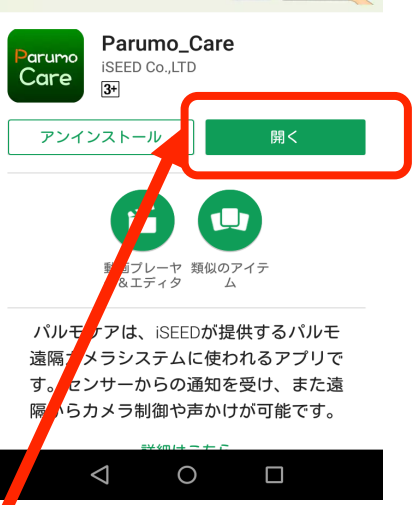

0  $\triangleleft$ ③インストールをタップ してください。 緊急通報のみ 🛛 🗊 🛔 🖹 🖻 🗎 🗅 🛜 🖬 💌 13:41 arumo iSEED. メールアドレスかIDを入力します パスワードを入力します パスワードを記憶 🛑 🗌 アカウント登録 パスワードが不明  $\triangleleft$ 0 

⑤開くをタップすると、パルモ ケアアプリが起動します

⑥アプリが起動されました。

5

1-2)アンドロイド用アプリを弊社のホームページからダウンロードする

Google Play から、ダウンロードできない場合、以下を進めてください

手順1)ファイル操作アプリをインストールしてください

最初に、ファイル操作をするアプリ(ファイルマネージャ:無料)をインス トールしてください。

1)スマホ、タブレットの画面で、左のGoogle Playのアイコンをタップしてください。
 2)検索の欄に「ファイルマネージャ」と入れて検索してください。
 3)左のアイコンを探し、タップしてください。
 (インストール」をタップし、最後に「開く」で動作します。

次の手順を参考にし、提供元不明のアプリのインストールを許可 してください。(一時的に)

- ①スマホ、タブレットの「設定」を起動します(歯車のアイコンをタップ)
- ② 設定画面の中の"セキュリティ"をタップします。
- ② "提供元不明のアプリのインストールを許可する"をオンにします。

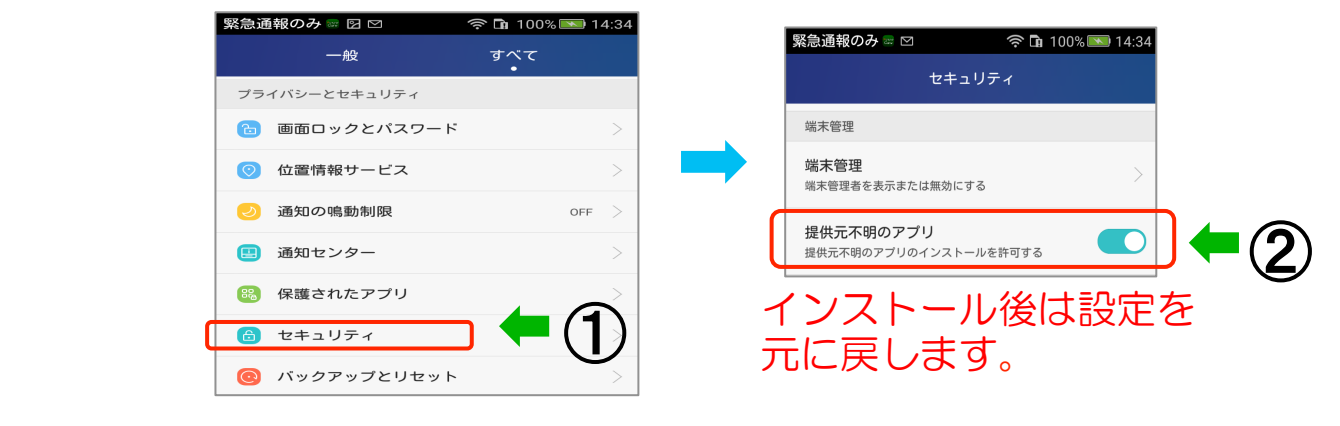

手順3)iSEEDのホームページのサポートに入ります

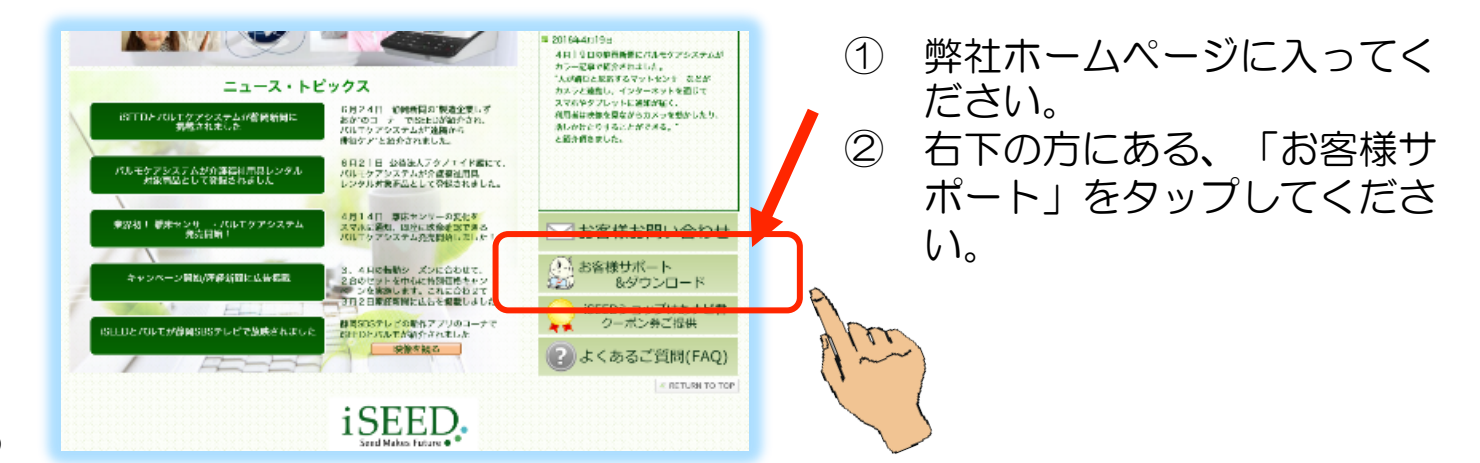

ポイン

# 手順4)パルモケア専用アプリをダウンロード します

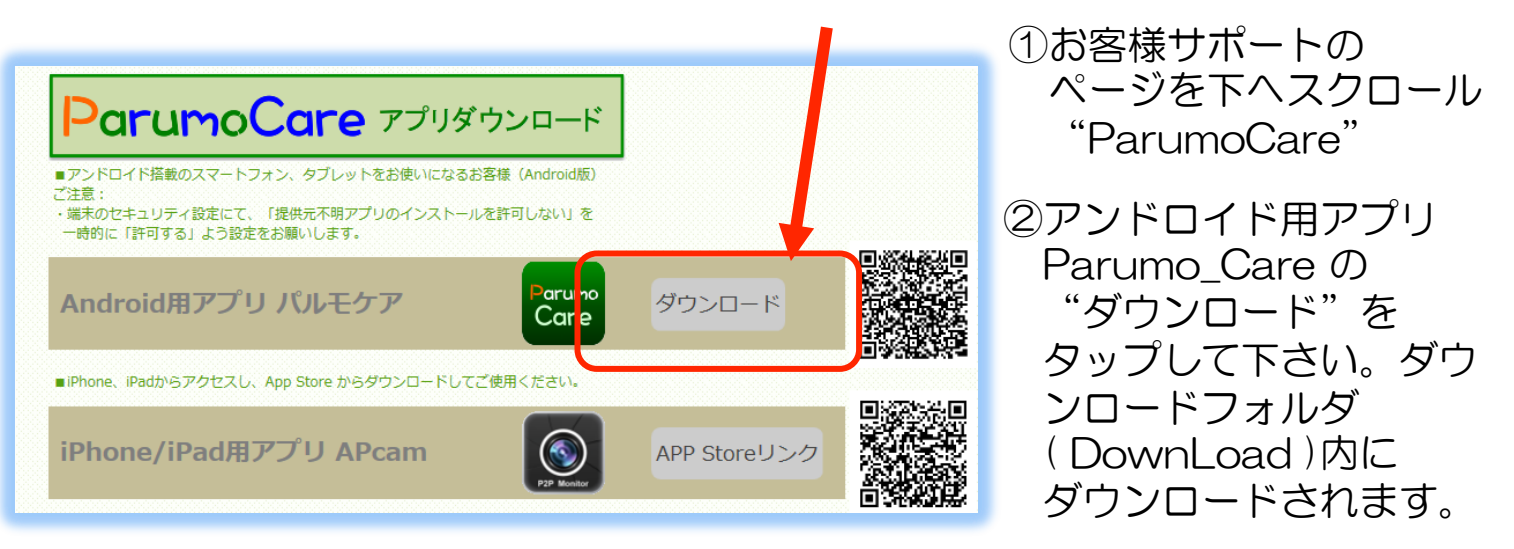

手順5)ファイルマネージャを使ってアプリをインストールします

- ファイルマネージャを起動し、"デバイス"をタップします。
   Down Load (ダウンロード) フォルダをタップします。
- ③ ダウンロードフォルダ内で"Parumo\_Care.apk"ファイルを捜し、それを タップします。

| 緊急通報のみ 🛛 🗠 🔅 🖬 1            | 00% 💌 14:38             | 緊急通報のみ 🛛 🗠        | 🛜 🖬 100% 💌 14          | :38 | 緊急通報のみ 🛛 🗠                      | 흤 <b>D</b> a 100% 🗖  | 14:38  |
|-----------------------------|-------------------------|-------------------|------------------------|-----|---------------------------------|----------------------|--------|
| ≡ File Manager              | 0                       | ≡ File Manager    | Q 🔛                    |     | ≡ File Manager                  | Q III                | :      |
| ▲ ホーム画面 🗉 ニュース              | <ul><li>ペ ツ−ル</li></ul> | デバイス              | デバイス<br>emulated 0     |     | Download                        | デバイス<br>nulated 0 Do | wnload |
|                             |                         | CloudDrive<br>1項目 | 2016/06/06 15:16   drw |     | Parumo_Care.apk<br>Care 5.31 MB | 201, 709723          |        |
| 画像 オーディオ 映像<br>294 3 3<br>3 | 書類<br>0                 | DCIM<br>2項目       | 2016/06/12 08:01   drw |     |                                 |                      |        |
| 217<br>217                  |                         | Download<br>6 項目  | 2016 7720 1015 2rw     | )   |                                 |                      |        |

- ④ "インストール"をタップし、インストールを開始してください。
   ⑤ 完了時に端末の機種によって、図の表示が出ます。その場合はバックグラウンドでの実行をオンしてください。
- ⑥ "開く"をタップしてください。アプリが起動されます。

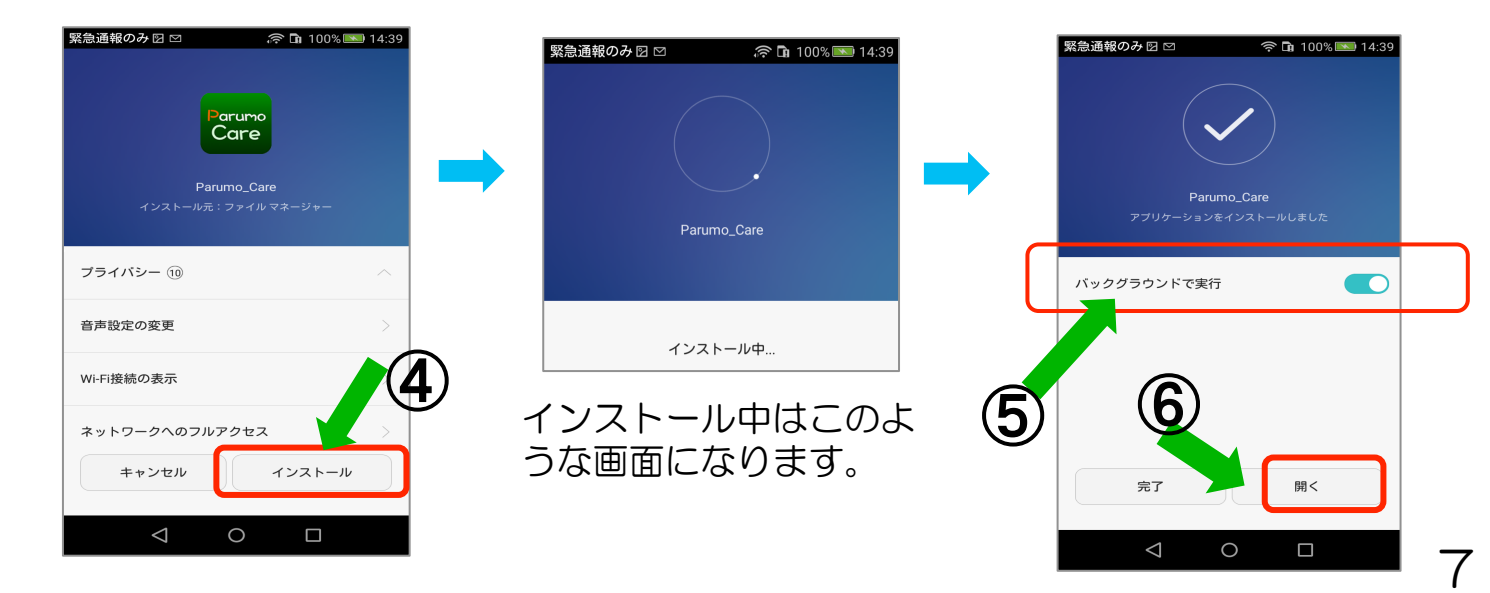

Step2) 自端末をパルモリンクスサーバーに登録します

アプリを起動し、アカウントIDを取得

🛜 🖬 98% 🔲 16:47

アプリ Paumo\_Care アイコンをタップし起動してください。

このでは、
 このでは、
 このでは、
 このでは、
 このでは、
 このでは、
 このでは、
 このでは、
 このでは、
 このでは、
 このでは、
 このでは、
 このでは、
 このでは、
 このでは、
 このでは、
 このでは、
 このでは、
 このでは、
 このでは、
 このでは、
 このでは、
 このでは、
 このでは、
 このでは、
 このでは、
 このでは、
 このでは、
 このでは、
 このでは、
 このでは、
 このでは、
 このでは、
 このでは、
 このでは、
 このでは、
 このでは、
 このでは、
 このでは、
 このでは、
 このでは、
 このでは、
 このでは、
 このでは、
 このでは、
 このでは、
 このでは、
 このでは、
 このでは、
 このでは、
 このでは、
 このでは、
 このでは、
 このでは、
 このでは、
 このでは、
 このでは、
 このでは、
 このでは、
 このでは、
 このでは、
 このでは、
 このでは、
 このでは、
 このでは、
 このでは、
 このでは、
 このでは、
 このでは、
 このでは、
 このでは、
 このでは、
 このでは、
 このでは、
 このでは、
 このでは、
 このでは、
 このでは、
 このでは、
 このでは、
 このでは、
 このでは、
 このでは、
 このでは、
 このでは、
 このでは、
 このでは、
 このでは、
 このでは、
 このでは、
 このでは、
 このでは、
 このでは、
 このでは、
 このでは、
 このでは、
 このでは、
 このでは、
 このでは、
 このでは、
 このでは、
 このでは、
 このでは、
 このでは、
 このでは、
 このでは、
 このでは、
 <l

緊急通報のみ ව 🖂 🛛

State of a state of a state

- ① ログイン画面になります。"アカウント登録"をタッ プしてください。
- パスワードを記憶"をオンしておくと、再度ログインするときに便利です。
- ③ "パスワードが不明"をタップすると別な画面に変わり、新たにパスワードを設定しなおす手順に進みます。 次ステップで説明します。
  - ④ アカウント登録画面になります。自端末用のアカウント情報を登録します。
    - ・メールアドレスを入力します(→アカウントの メールアドレスになります)
    - パスワードを入力します(→アプリにログイン するときのパスワード)
    - ・同じパスワードを再度入力します
    - ⑤ 最後に"アカウント登録"ボタンをタップします。 アカウント登録ポップアップ画面が出て、登録終 了です。

"アカウント名"はアカウントIDになりますので、 メモしておいてください。 確認のために"確認"をタップしてください。 起動時のログイン画面に戻ります。

| 緊急通報のみ 2 図 2       |
|--------------------|
| ※アアリント会球           |
|                    |
| 0                  |
| アカウント登録            |
| 登録が完了しました。アカウント名は: |
| 確認                 |
|                    |
|                    |
|                    |
|                    |

| <b>.</b> **1 | 21 |
|--------------|----|
|              |    |

アカウント登録に使用した メールアドレスはパスワー ドを忘れた際の問い合わせ に使います。

8

# Step3) 取得したアカウントでサーバーにログインします

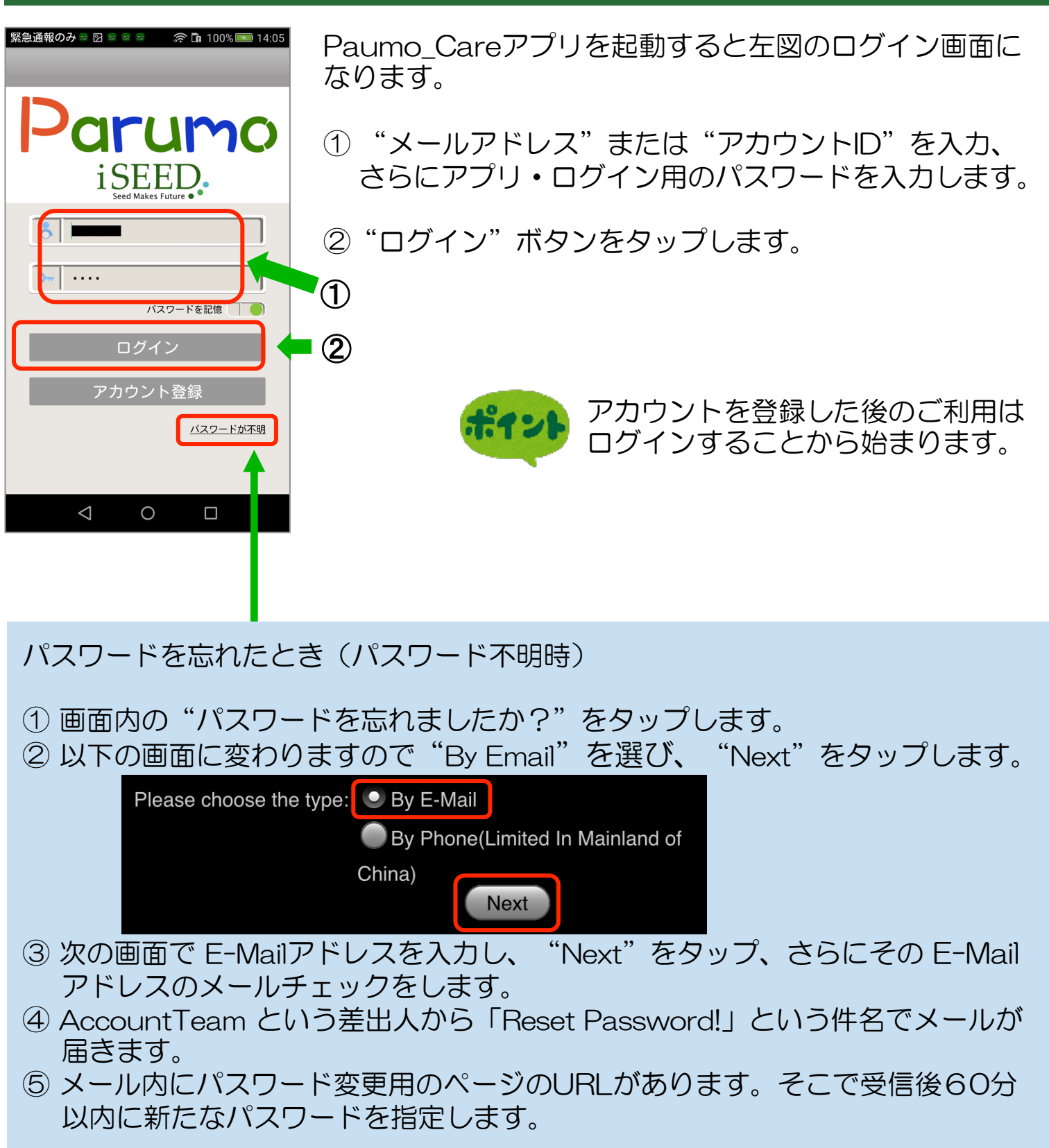

# Step4)サーバーにパルモピコを追加登録します

ポイント

重要

パルモピコは WIFI 環境でしか使用できません。パルモピコ本体を自端末と同じ WIFI のネットワークに接続しますので、WIFI 環境が使える状態にあることを確認してください。

ー台のスマートフォンやタブレットに複数のパルモピコを登録し、利用することが 可能です。

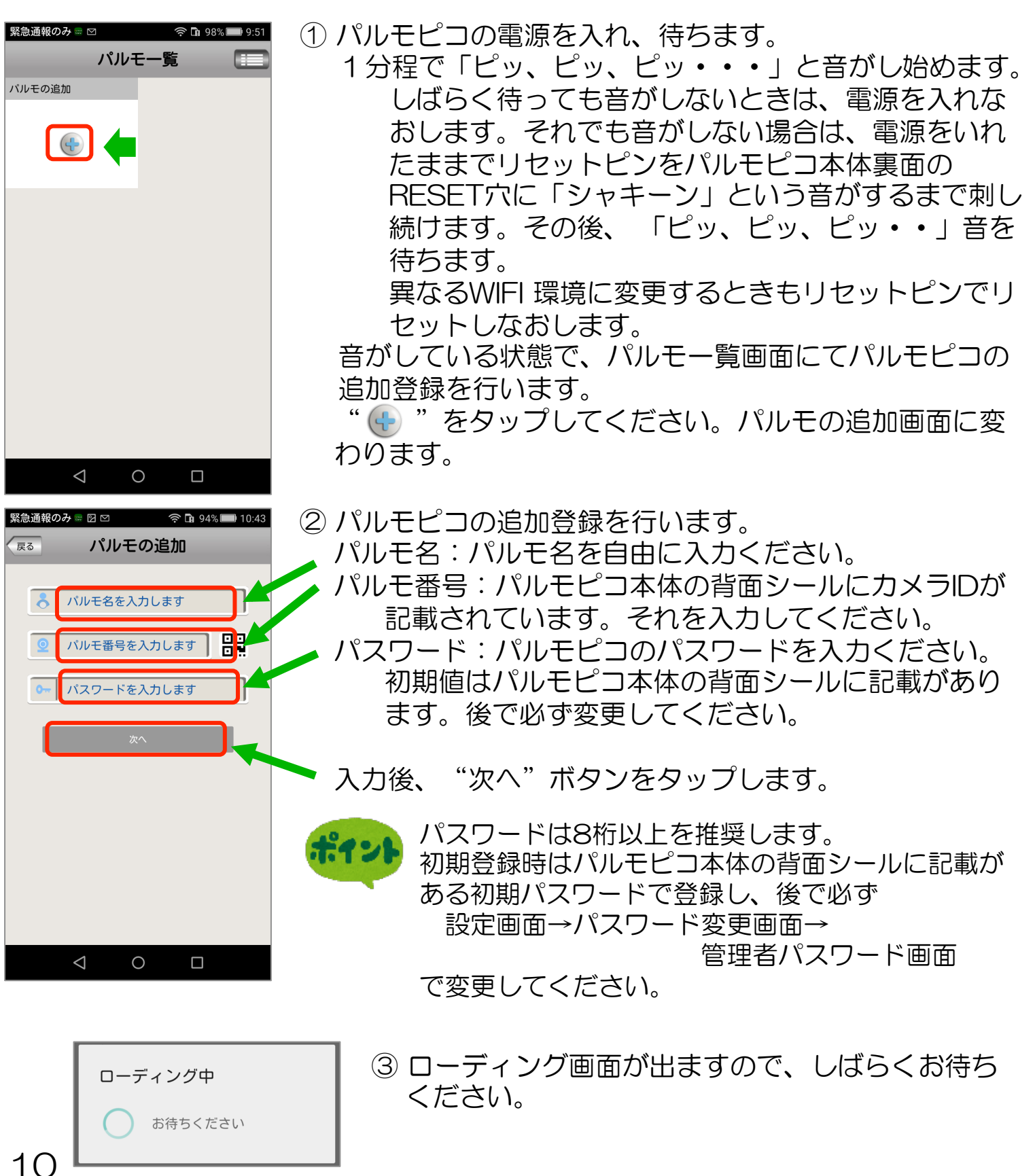

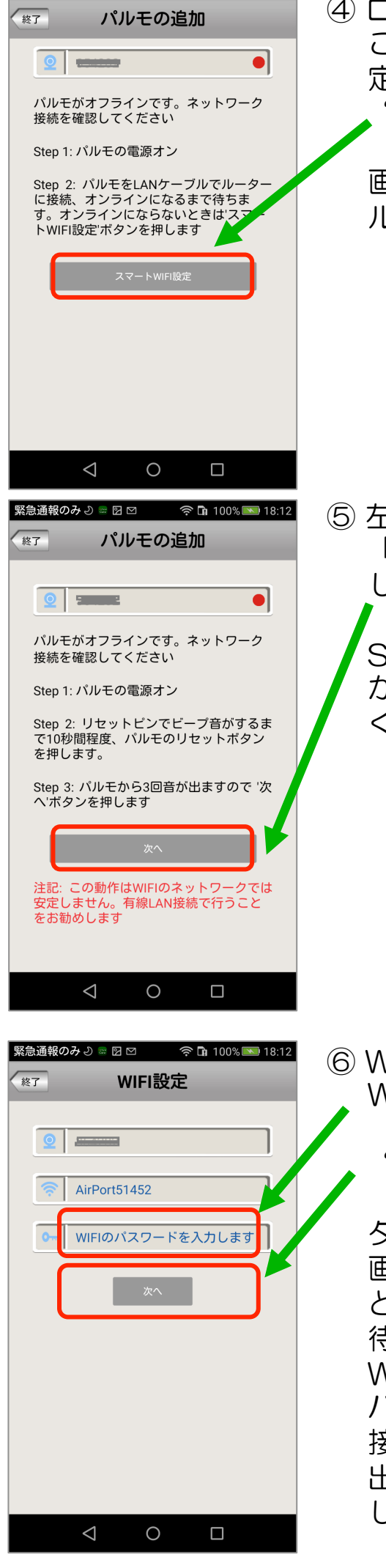

緊急通報のみ ව 🖩 🖂 🛛 🖉 🦙 🖬 100% 💌 18:12

④ ローディング表示がなくなり、左図の画面に変わります。
 ここでは、パルモピコを無線LAN(WIFI)に接続する設定を行います。
 "スマートWIFI設定"ボタンをタップします。

画面には Step.1,Step.2 の説明がありますが、他のパルモ製品の説明のため、無視してください。

⑤ 左図の画面に変わります。 「ピッ、ピッ、ピッ・・」音がしていることを確認し、"次へ"をタップします。

Step.1 Step.2 Step.3 の説明や、赤い文字で「注記」 がありますが、他のパルモ製品の説明のため、無視して ください。

⑥ WIFI 設定画面に変わります。 WIFI パスワード(暗号化キー)を入力します。

"次へ"をタップします。

タップにより、右図のような 画面に変わりますので「ガン」 という音がするまで、3分程度 待ちます。 WIFIに接続できますと画面は パルモの追加に戻ります。 接続できないという異常表示が 出たときは上述の①からやり直 します。

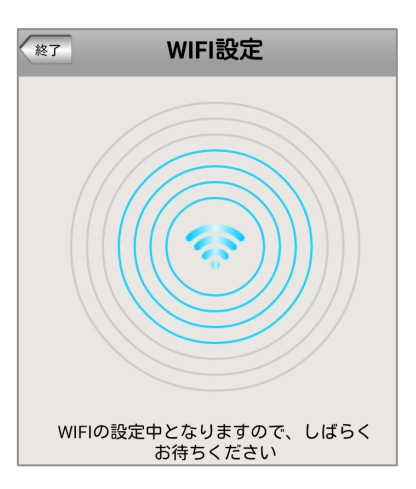

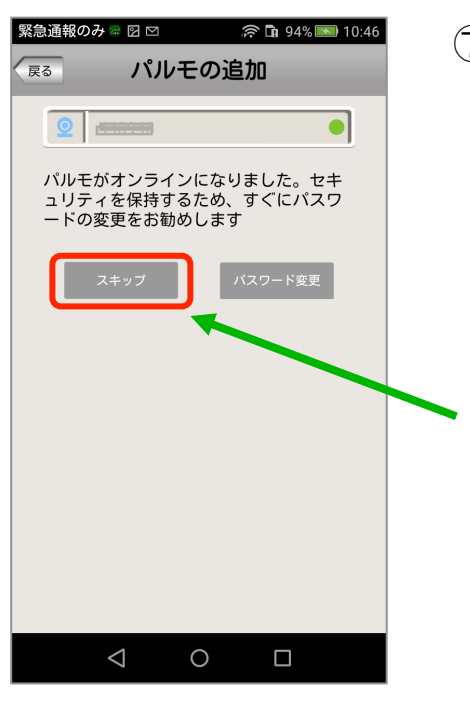

⑦ <sup>™</sup> 94% <sup>™</sup> 10.46

パルモー覧

デモ

パルモの追加

⑦ パスワードの変更を促す画面に変わります。 パスワードを後で変更するときは"スキップ"ボタンを タップします。

パスワードを変更するときは"パスワードの変更"ボタンをタップします。管理者パスワードの変更画面に変わります。

ここでは"スキップ"を選び、後で変更する手順をお勧めします。14ページ③に手順があります。

スキップすると登録処理が始まります。

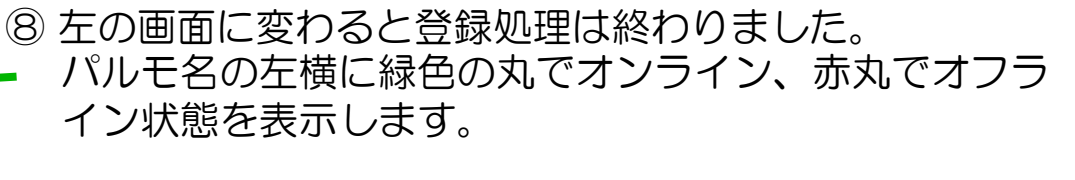

オンライン表示はパルモピコ本体がネットワークに接続 でき、自端末から利用できることを意味しています。

しばらく待っても表示が緑色の丸(オンライン)になら ないときは、左記の画面を下方向になでるような操作を し、表示を更新してみてください。

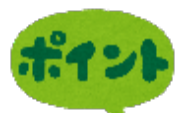

 $\triangleleft$ 

Ο

登録処理には時間がかかります。しばらく待つとパルモ名の左横に緑色の丸が表示されます。 数分待っても登録処理が終了しないようでしたら、アプリを強制的に終 了させ、再起動し、上記①からやり直します。再起動時、すでにログイ ンされているかもしれません。 登録処理中に通信異常になると、①の画面に戻ります。再度やり直して ください。

# Step 5) 登録したパルモピコの設定を行います

アプリにある設定機能を使い、パルモピコ本体と自端末の設定項目を入力します。

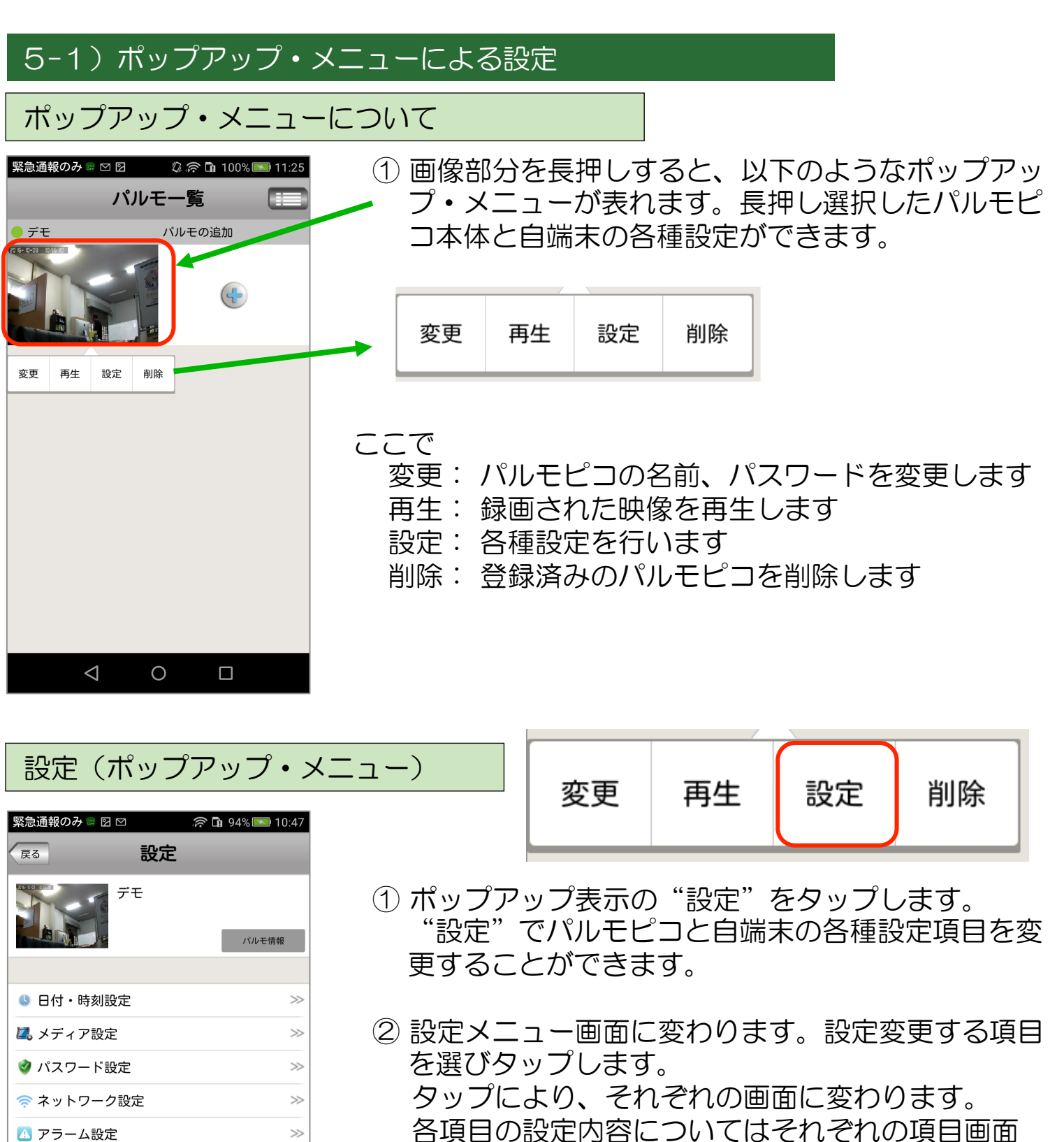

で説明します。

め、使用できません。

画面設定項目に「センサー感知エリア設定」

がありますが、他のパルモ製品用の項目のた

>

>>

 $\gg$ 

 $\gg$ 

斜 録画設定

冒 SDカード設定

◎ パルモの更新

🔒 センサー感知エリア設定

 $\triangleleft$ 

Ο

13

#### それぞれの 設定 画面 ① 日付、時刻設定 急通報のみ 🖩 🛛 🗠 😤 🖻 94% 🔜 10:48 (1) 標準時刻を "UTC - 9" に合わせて "適用" をタップしま 日付・時刻設定 す。 日時 ここではグリニッジ標準時との時差を指定します。 2016 10 4 10 (2) 年、月、日、時、分の数字を上下になぞって変更します。 (3) 最後に"適用"をタップして終了します。 標準時設定: UTC 適用 2016-10-04 10:47

② メディア設定

| 気動温暖のみ<br>戻る | ¤⊗<br>メディ | デロ94<br>ア設定 | 10:48 |
|--------------|-----------|-------------|-------|
| ビデオ形式        |           |             |       |
|              | O PAL     | NTSC        |       |
| 82           |           |             |       |
|              |           | -           |       |
| 画像反転         |           |             | 0     |
|              |           |             |       |

- (1) ビデオ形式: NTSCを選択します。
- (2) 音量:カメラのスピーカーの音量を調整します。
- (3) 画像反転:通常オフを選択します。 電源投入時のカメラ映像の上下を反転する設定です。
- (4) 最後に左上の"戻る"ボタンをタップして設定画面に戻り ます。

# ③ パスワード設定

| 累急通报 | 0 <b>2 =</b> 5 | 1 in 195% | 10:48 |
|------|----------------|-----------|-------|
| RO   | パスワ-           | - ド設定     |       |
|      |                |           |       |
| 管理者/ | 〈スワード設定        |           | 30-   |
|      |                |           |       |
| ビジター | -バスワード脱坑       | Ê         | 30-   |
|      |                |           |       |
|      |                |           |       |

(1) 変更するパスワード(管理者またはビジター)を選び、
 タップします。
 それぞれの設定画面に変わります。

パスワードは8桁以上(10桁まで)を推奨します。

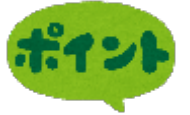

パスワードの種類と権限について 管理者パスワード:カメラ映像を見ることとカメラの設定ができます。 初期パスワードはパルモピコ本体の背面シールに記載があります。 ビジターパスワード:カメラ映像を見ることだけができます。 初期設定はありません。管理者が決定し、ビジターに伝えます。

パルモ番号とビジターパスワードでパルモピコを登録すると、カメラ映像は見られますが、各種設定変更はできません。 設定を変更管理される方と、見るだけの方で使い分けてください。

| <ul> <li>SeadeWork→■ 2 ○</li></ul>                                                                     | <ul> <li>(2) 管理者パスワードを変更する場合<br/>初めに元のパスワードを入力します。初期値の場合、パル<br/>モピコ本体の背面シールに記載のあるパスワードを入力して<br/>ください。<br/>次に新しいパスワードを入力、再度同じパスワードを入力<br/>し、最後に"変更"ボタンをタップして、変更を確定して<br/>ください。</li> </ul> |
|----------------------------------------------------------------------------------------------------|----------------------------------------------------------------------------------------------------|
| <ul> <li>R急通報のみ = 2 ○ ② ① ① 95% ■ 10.48</li> <li>反る ビジターパスワード設定</li> <li>C→ ビジターバスワードを入力します</li> </ul> | <ul> <li>(3) ビジターパスワードを変更する場合</li> <li>新しいパスワードを入力し、"変更"ボタンをタップして</li> <li>変更を確定してください。</li> </ul>                                                                                       |

# ④ ネットワーク設定

変更

AirPort51452

Buffalo-G-C636

Stream51452

Game51452

0024A5B67BA2

局 WARPSTAR-D4EA3D-GW

 $\triangleleft$ 

Ο

Ş

Ş

7

**?** 

7

1

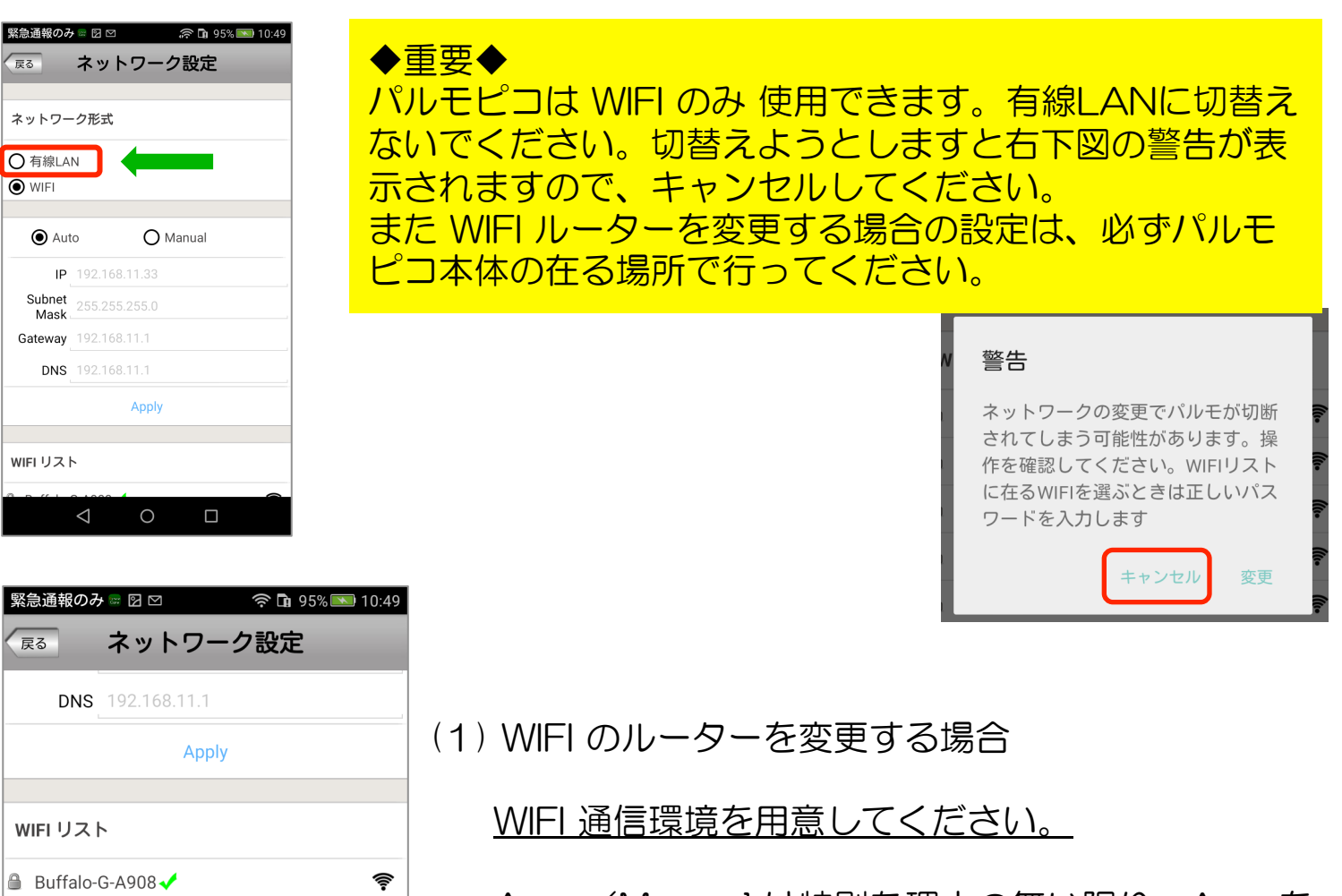

Auto/Manual は特別な理由の無い限り、Autoを お選びください。

(a) WIFI リストで接続する WIFI の SSID をタップしま す。

(b) 右上図の警告画面が表示されますので、WIFIルーター を変更する場合は"変更"をタップします。

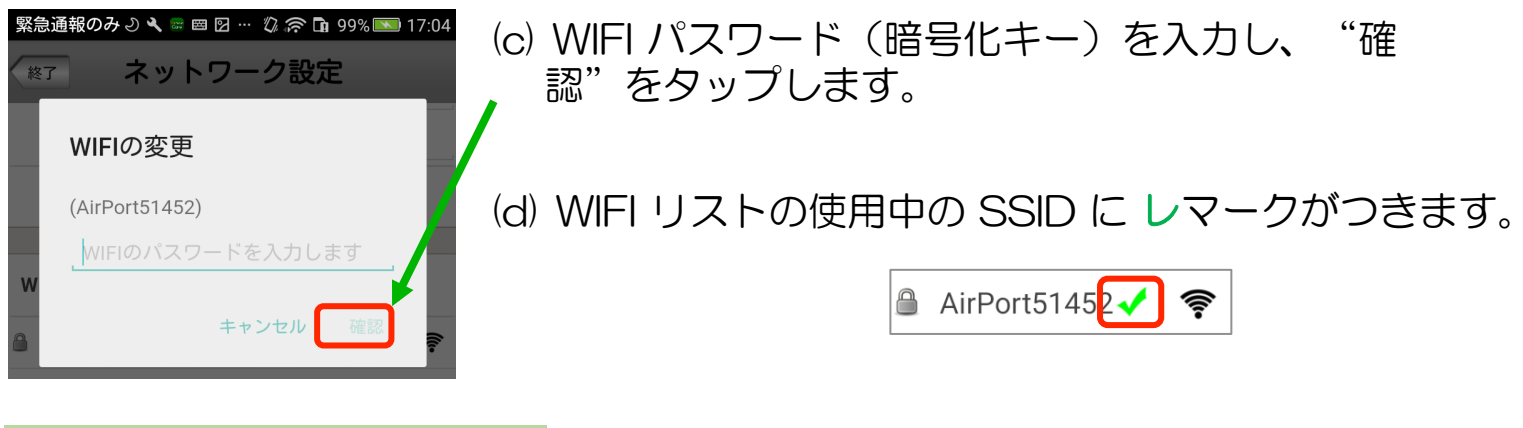

#### ⑤ アラーム設定

ここでは、各種センサーで感知した結果をどのように扱うかを設定します。 パルモピコ本体でアラームを感知させるか、アラーム音を鳴動させるか、あるいは 自端末他にそのアラームを通知するか等を設定します。

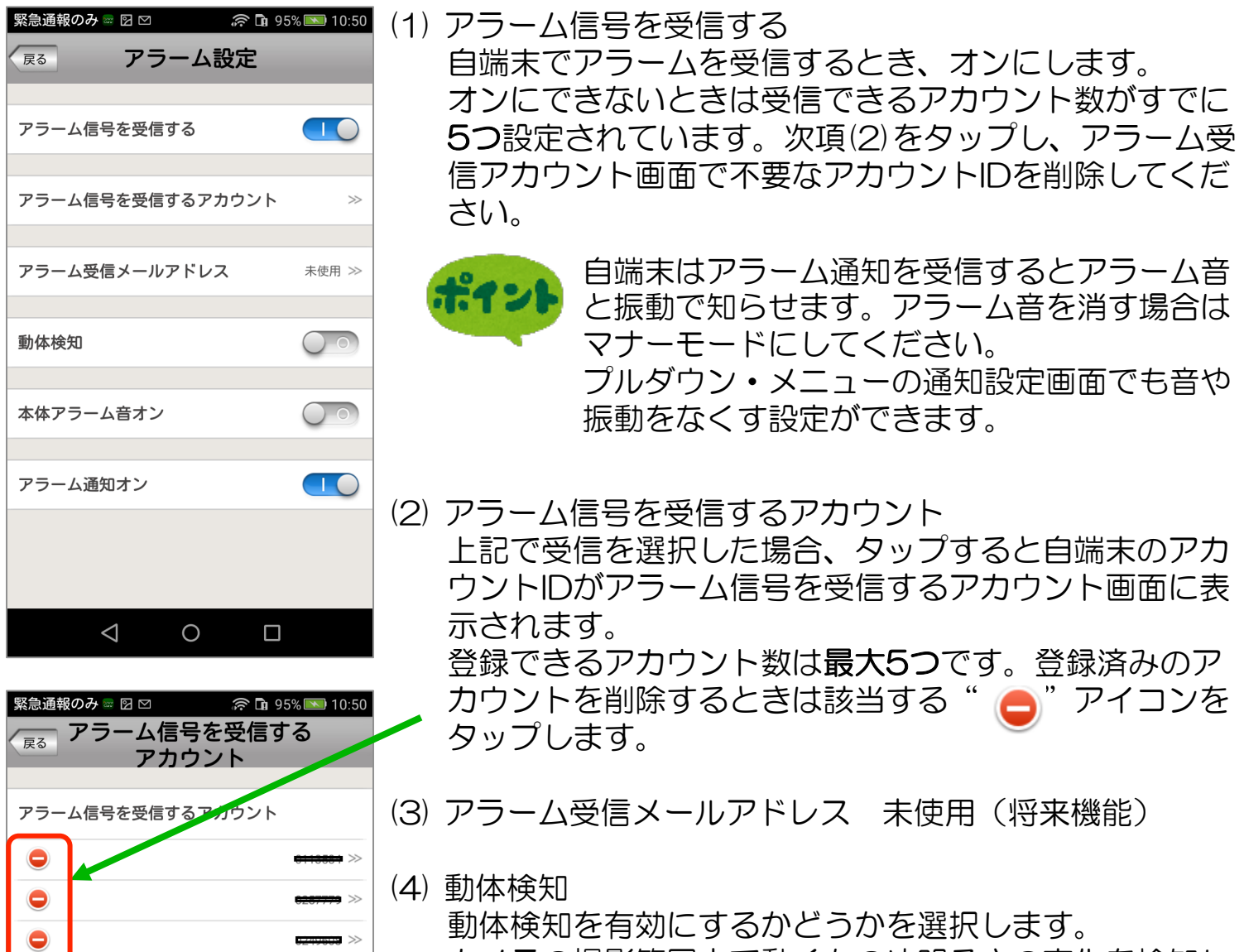

カメラの撮影範囲内で動くものや明るさの変化を検知します。明るさの変化が多い所では、ご注意ください。

(5) アラーム音オン パルモピコ本体のアラーム音を鳴らすかどうかを設定し ます。鳴動時は大音量のサイレン音がしますので、ご注 意ください。急ぎ、音を止めるときはオフにします。

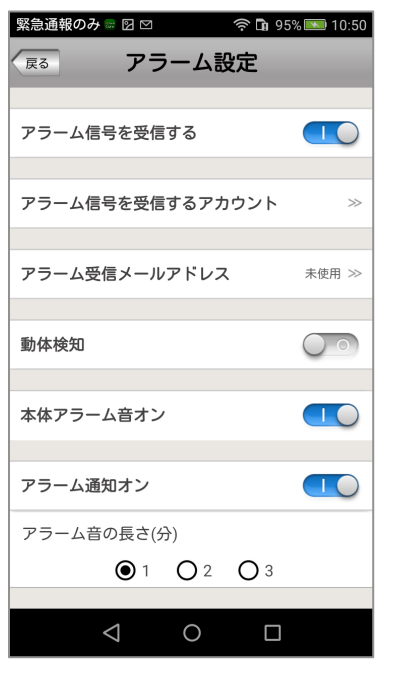

 $\triangleleft$ 

0

- (6) 本体アラームオン パルモピコ本体から、スマートフォンやタブレットにア ラームを通知させるときにオンにします。 これがオフのときは上記(1)をオンにしても自端末は通知 を受信できません。
- (7) アラーム音の長さ
   上記(5)のアラーム音の鳴動時間を選びます。
   上記(5)をオフにするとこの項目は表示されません。

# ⑥ 録画設定 (オプション)

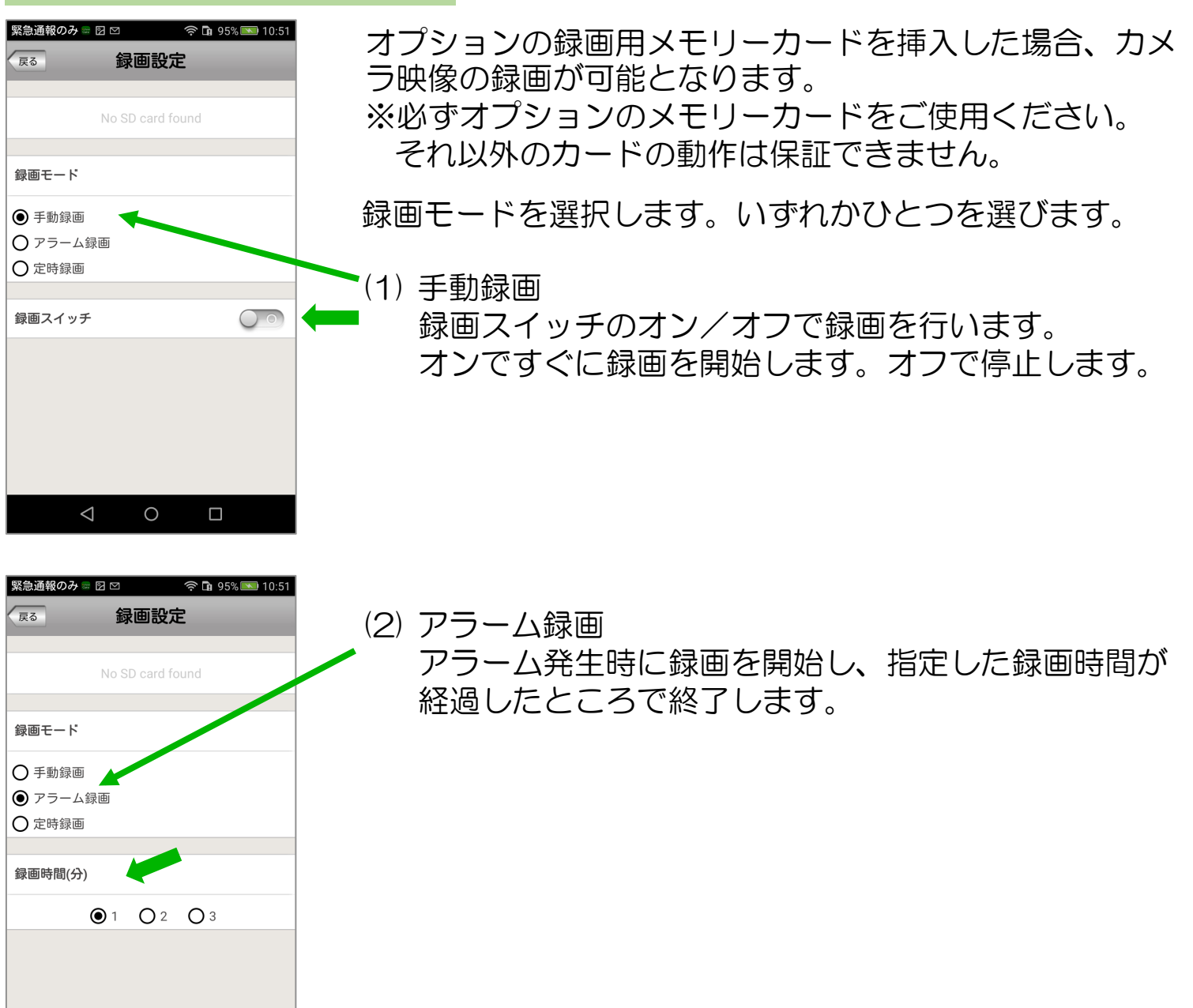

| 緊急通報0                   | )み 🖩 🖻 🗠        |            | 🛜 🖬 95% | 5 💌 10:51 |  |
|-------------------------|-----------------|------------|---------|-----------|--|
| <b>尿る</b> 録画設定          |                 |            |         |           |  |
|                         | No              | SD card fo | und     |           |  |
|                         |                 |            |         |           |  |
| 録画モー                    | ٠ŀ              |            |         |           |  |
| 〇手動                     | 禄画              |            |         |           |  |
| 0 7 <del>-</del>        | ーム録画            |            |         |           |  |
| <ul> <li>定時約</li> </ul> | 禄画              |            |         |           |  |
|                         |                 |            |         |           |  |
| スケジュ                    | - <i>Iv</i>     |            |         |           |  |
| 時                       | 分               | -          | 時       | 分         |  |
| 23                      | 59              |            | 23      | 59        |  |
| 0                       | 0               |            | 0       | 0         |  |
| 1                       | 1               | -          | 1       | 1         |  |
| 適用 00:00-24:00          |                 |            |         |           |  |
|                         | $\triangleleft$ | 0          |         |           |  |

(3) 定時録画
 スケジュールで指定した時刻に録画を開始し、終了します。最大で24時間可能です。
 左側で開始時刻、右側で終了時刻を指定します。

録画した映像は以下の手順で見ることができます。

プルダウンメニュー : "履歴取出"→ "ビデオ録画" ポップアップメニュー: "再生"→ "遠隔録画"

⑦ センサー感知エリア

パルモピコではこの機能は使えません。

# ⑧ メモリの設定

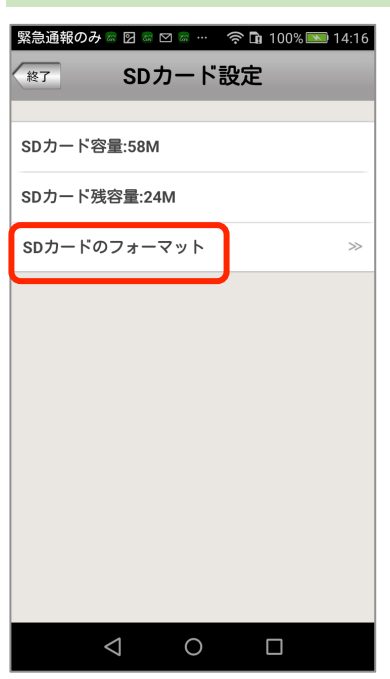

- (1) メモリー(SD) カードの容量、残容量を確認できます。 またフォーマットが可能です。
- (2) "SDカードのフォーマット"をタップします。
   SDカードのフォーマット画面が表示され、"確認"を タップするとフォーマットを開始します。

フォーマットはSDカード内のすべての映像ファイルや データを削除しますので、ご注意ください。

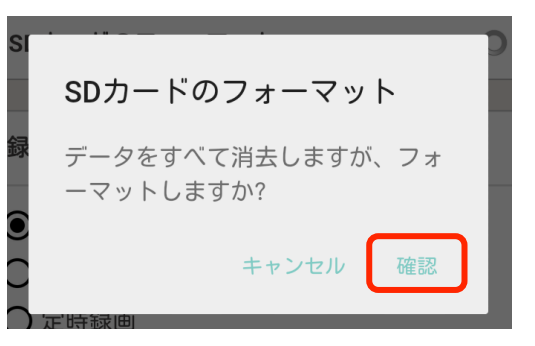

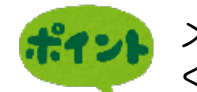

メモリーカードは弊社純正オプションをご使用
 ください。
 また初めて録画を行う前に必ず上記のフォー
 マットをしてください。

# ⑨ パルモの更新

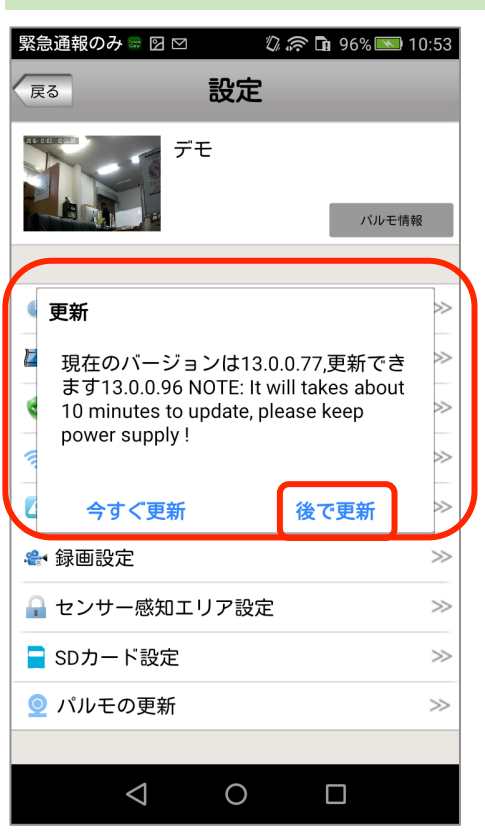

in the second second se

(1) パルモピコ本体ファームウェアのバージョン確認ができます。
 また最新版ファームウェアへの更新も可能ですが、通常使用しません。"後で更新"をお選びください。

| 変更(ポップアップ・メ<br>೩೫೫%% - 🛙 🖄 🔍 🖓 🖓 10:54 | ミニー)                       | 変更                                       | 再生                        | 設定             | 削除             |
|----------------------------------------|----------------------------|------------------------------------------|---------------------------|----------------|----------------|
| る パルモ情報変更                              |                            |                                          |                           |                |                |
| 8 FE                                   | (1)ポップアップ<br>パルモピコ情        | 表示の"変要報を変更でま                             | 更"を夕<br>きます。              | ップします          | Г <sub>о</sub> |
| •         •                            | パルモ名とパ<br>番号の変更は           | スワードの<br>できません。                          | 変更はで                      | きますが、          | パルモ            |
| 保存 パスワード変更                             | 入力後は"保                     | 存"ボタン <sup>;</sup>                       | をタップ                      | します。           |                |
|                                        | またパスワー<br>更"ボタンを<br>変わります。 | ドを変更す <sup>2</sup><br>タップしま <sup>-</sup> | る場合は<br>す。パス <sup>い</sup> | "パスワー<br>フード設定 | -ド変<br>E画面に    |
|                                        |                            |                                          |                           |                |                |
| $\triangleleft$ 0 $\Box$               |                            |                                          |                           |                |                |

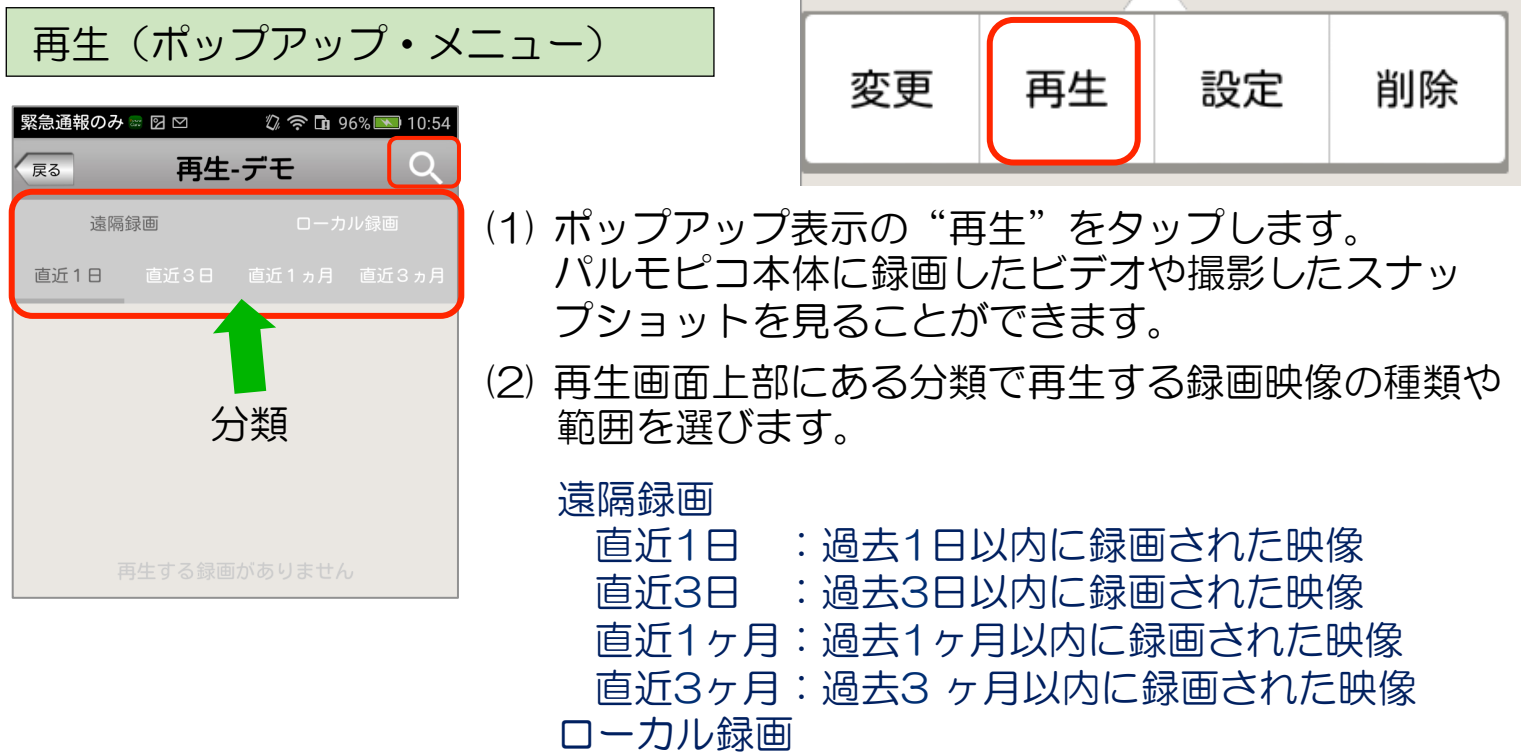

手動録画した映像

それぞれタップすることで該当する種類や範囲の映像を スマートフォンの場合は、録画日時情報をファイル名の一覧として表示し、 タブレットの場合は、画像と録画日時とで一覧表示します。

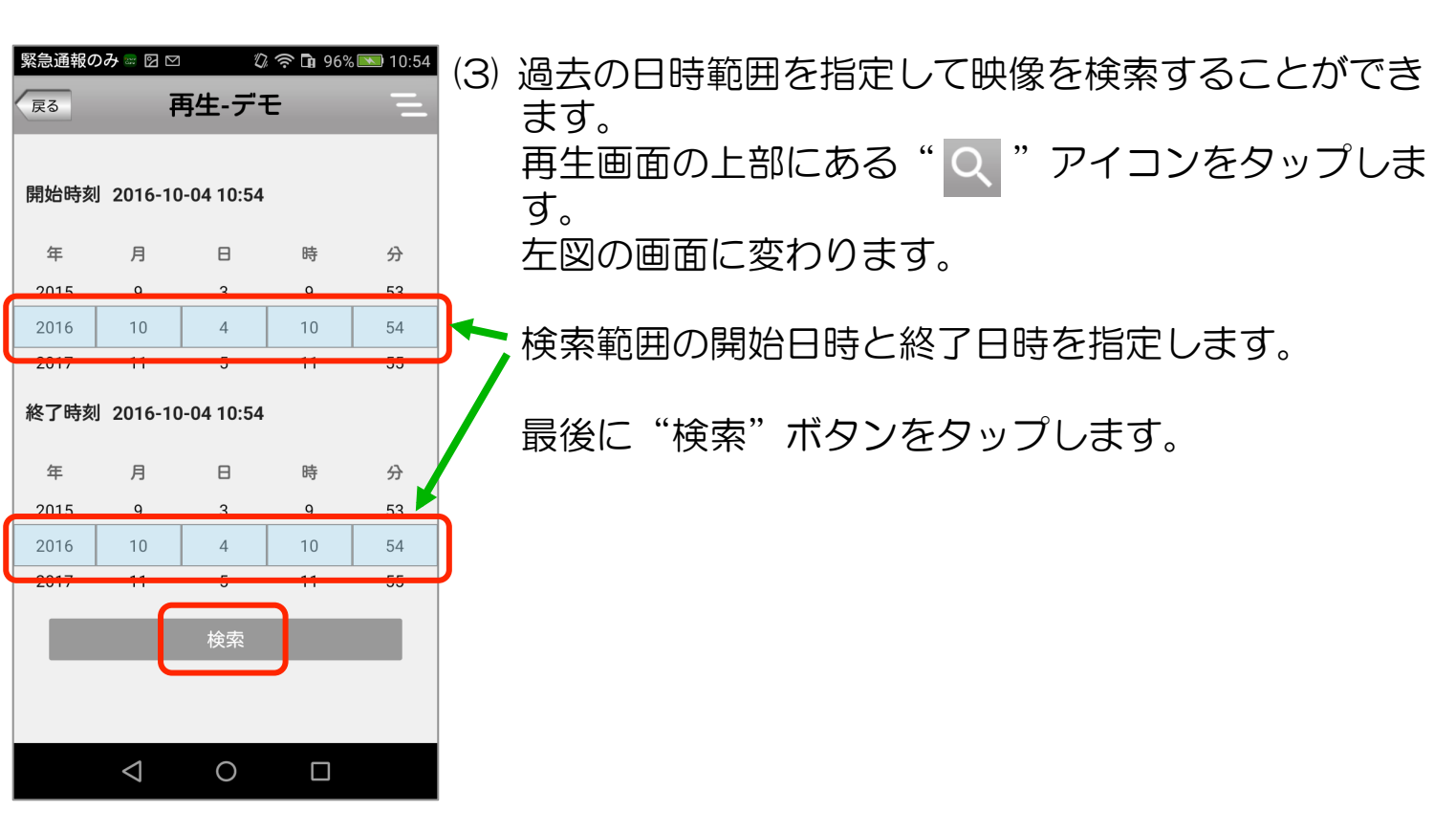

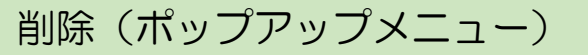

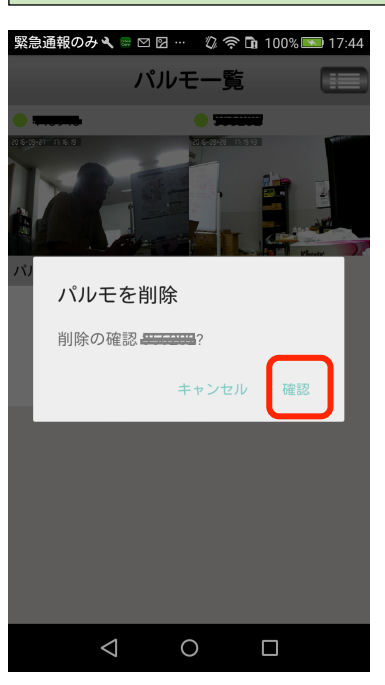

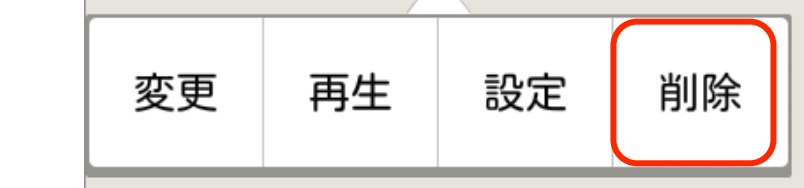

 (1) 削除するパルモピコのポップ・アップ表示の "削除"を タップします。
 パルモを削除画面が表示されます。

"確認"をタップすると、そのパルモピコは一覧から削除されます。

# 5-2) プルダウン・メニューによる設定

# プルダウン・メニューについて

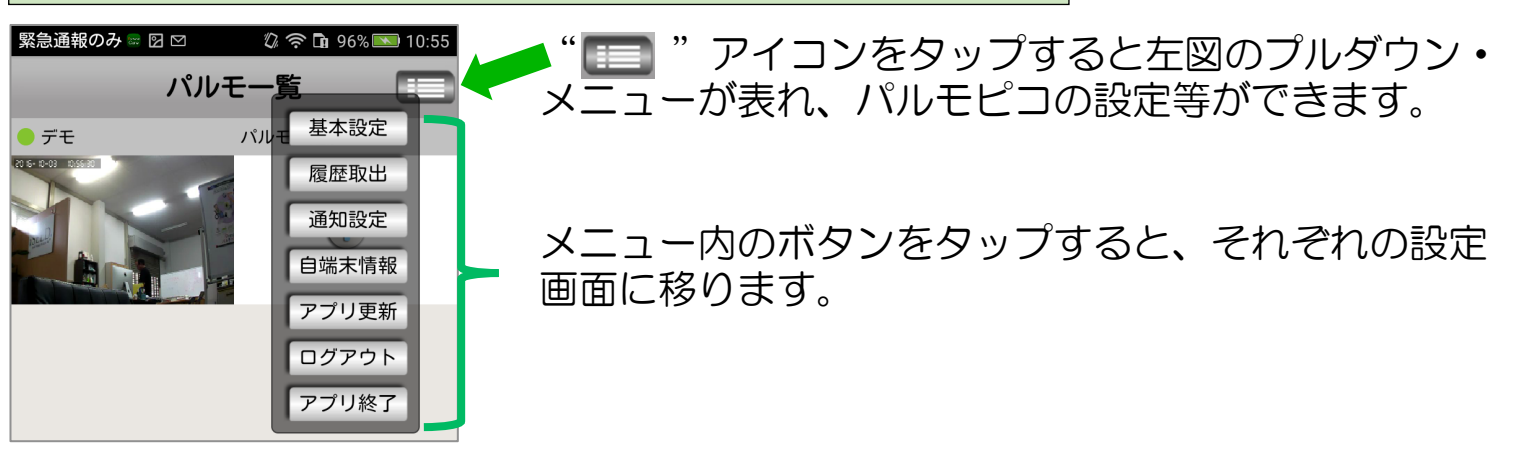

# ① 基本設定 画面(プルダウン・メニュー)

| 緊急 | 通報のみ 🖩 🛛 🗠 | 🕼 奈 🖬 96% 💌 10:55 |
|----|------------|-------------------|
| 戻る | 3 基本       | 設定                |
|    |            |                   |
|    | マイク音       |                   |
|    | カメラ回転      |                   |
|    | カメラズーム     |                   |
|    | カメラプリセット   | 位置                |
|    | スマートスイッチ   |                   |

- (1) マイク音 マイクを有効にするときにオン(緑色側)にします。
- (2) カメラ回転
   パルモピコのカメラ回転機能を有効にするときにオン(緑色側)します。
- (3) カメラズーム(将来機能)
- (4) カメラプリセット位置(将来機能)
- (5) スマートスイッチ(将来機能)

② 履歴取出 画面(プルダウン・メニュー)

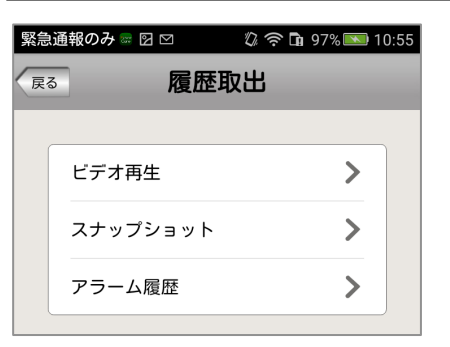

- (1) ビデオ再生
   パルモピコに実装したSDカードに録画されたビデオ
   を再生します。後述の再生画面に変わります。
- (2) スナップショット
   パルモピコに保存されたカメラ写真を見ることがで きます。後述のスナップショット画面に変わります。
- (3) アラーム履歴 自端末が受信したアラームの履歴一覧表示を見るこ とができます。後述のアラーム履歴画面に変わりま

## ビデオ再生 画面(履歴取出)

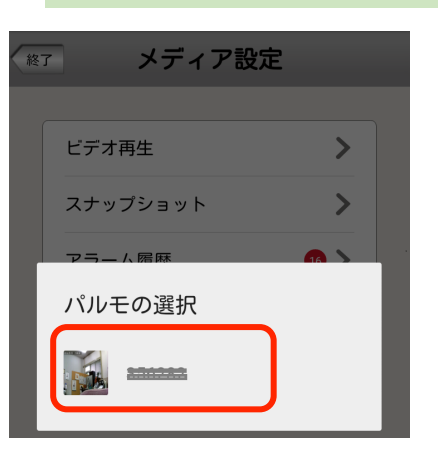

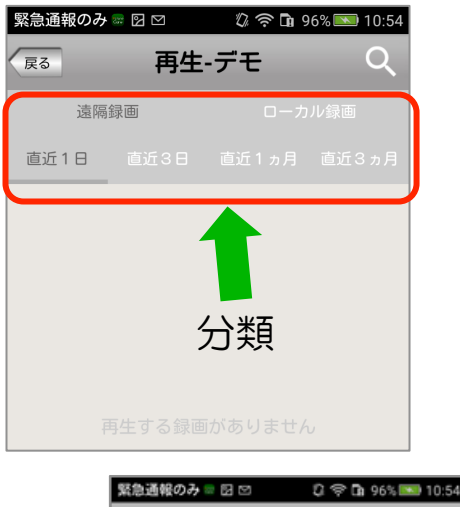

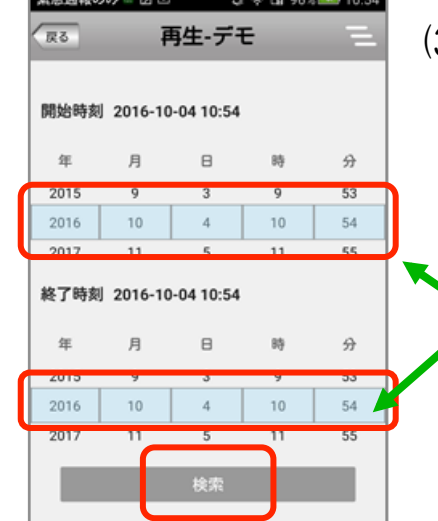

22

- (1) パルモピコ本体を選択する画面が表示されます。
   録画映像を再生する、あるいはスナップショットを見るパルモピコをタップして選びます。
   再生画面に変わります。画面名 "再生・〇〇"の
   〇〇はパルモ名になります。
- (2) 再生画面上部にある分類で再生する録画映像の種類 や範囲を選びます。

# 遠隔録画

- 直近1日 : 過去1日以内に録画された映像 直近3日 : 過去3日以内に録画された映像
- 直近1ヶ月:過去1ヶ月以内に録画された映像
- 直近3ヶ月:過去3ヶ月以内に録画された映像
- ローカル録画

手動録画した映像

それぞれタップすることで該当する種類や範囲の映像 をスマートフォンの場合は録画日時情報をファイル名 の一覧として表示します。

タブレットの場合は画像と録画日時とで一覧表示しま す。

(3) 過去の日時範囲を指定して映像を検索することができます。
 再生画面の上部にある" ( アイコンをタップします。
 左図の画面に変わります。

検索範囲の開始日時と終了日時を指定します。

最後に"検索"ボタンをタップします。

スナップショット 画面(履歴取出)

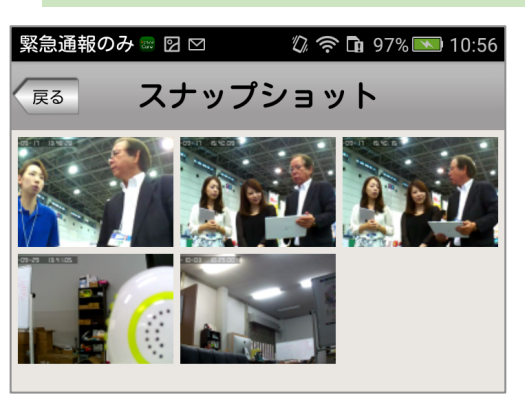

(1) スナップショット画面で、一覧表示から見るス ナップ写真を選び、タップします。 拡大したスナップ写真画面に変わります。

アラーム履歴 画面(履歴取出)

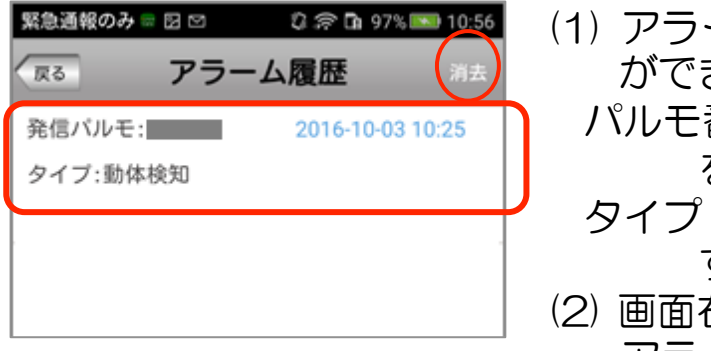

- (1) アラーム履歴画面で受信したアラームを見ること ができます。
  - パルモ番号:アラームが発生したパルモピコの番号 を示します。
  - タイプ:アラームの種類を示し、動体検知になりま す。
- (2) 画面右上の"消去"をタップすることですべての アラームを削除できます。

③ 通知設定画面 (プルダウン・メニュー)

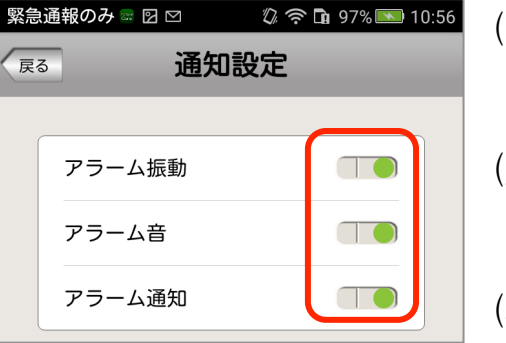

- (1) アラーム振動 パルモピコからアラーム通知を受信したとき、振動 で知らせるときはオンにします。
- (2) アラーム音
- パルモピコからアラーム通知を受信したとき、音で 知らせるときはオンにします。
- (3) アラーム通知 パルモピコからアラーム通知を自端末で受信すると きはオンにします。
- いずれのオン/オフ操作もすぐに有効になります。

※(3)のアラーム通知がオフのとき、(1)や(2)の設定は無効です。

## ④ 自端末情報画面(プルダウン・メニュー)

(1) 自端末のアプリのバージョンとログインしたアカウ 緊急通報のみ 🖻 🖸 🖾 🛛 🗘 🔅 🖬 97% 🎫 10:57 自端末情報 戻る ントを表示します。 アカウント:曲

⑤ 更新画面(プルダウン・メニュー)

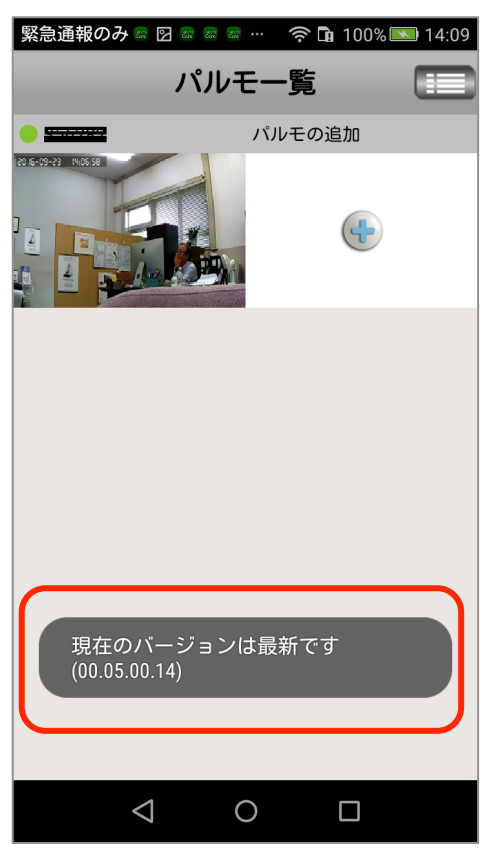

(1) 自端末のアプリのバージョン確認と更新を行います。

左図は最新バージョンのときの表示です。

最新バージョンでないときはすぐに更新を開始しま す。

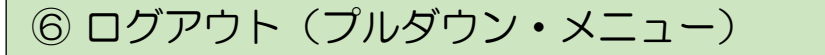

(1) ログアウトすると画面はログイン画面になります。

画面はありません

ログアウトしてもアプリは終了していません。アプリ を完全に終了するときはプルダウンメニューの"アプ リ終了"を選びます。

⑦ アプリ終了画面(プルダウン・メニュー)

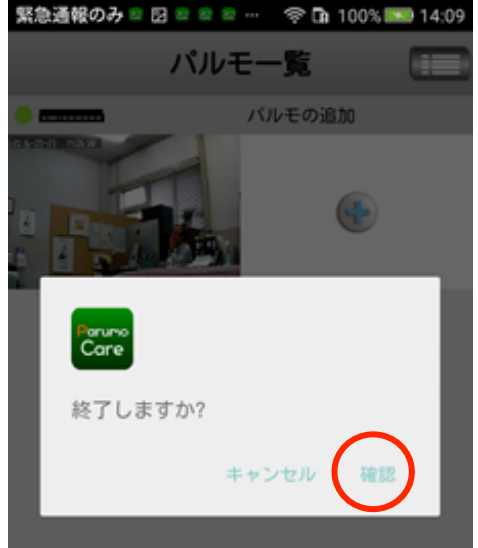

(1) アプリを終了するか、問い合わせ画面が表示されます。"確認"をタップすると終了します。

以降、アラーム通知を受信することはできません。

終了しても、ログインはされたままです。

アプリを終了後、Parumo\_Careアイコンで再起動 するとログインされた状態になり、パルモー覧画面 が表示されます。 Step6) パルモピコの動作を確認します

見守りモードによるカメラ映像を確認します

見守りモードでパルモピコのカメラ映像を見ます。

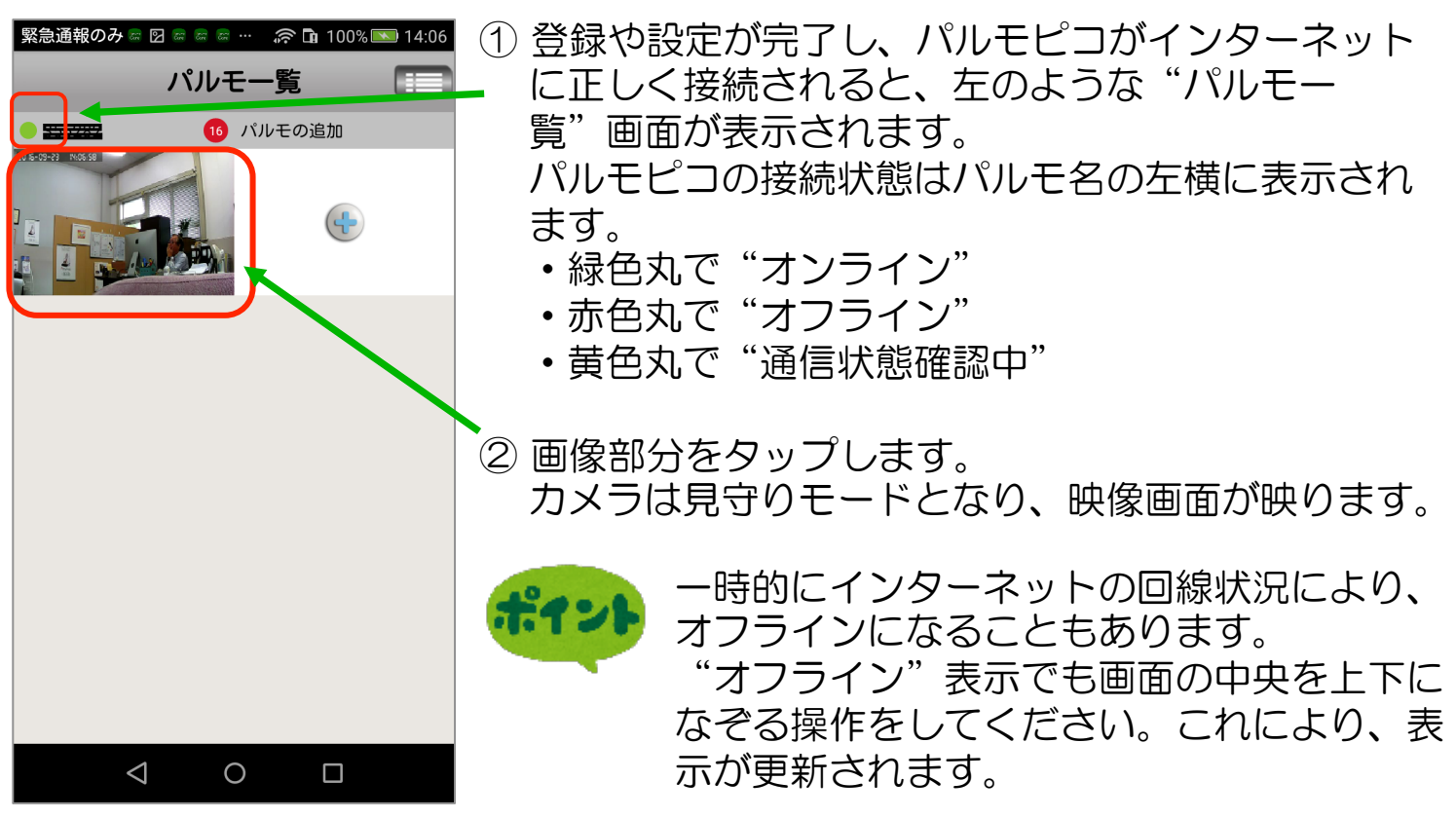

操作説明(映像画面) 下図の各番号(1)~(6)のアイコンをタップして操作します

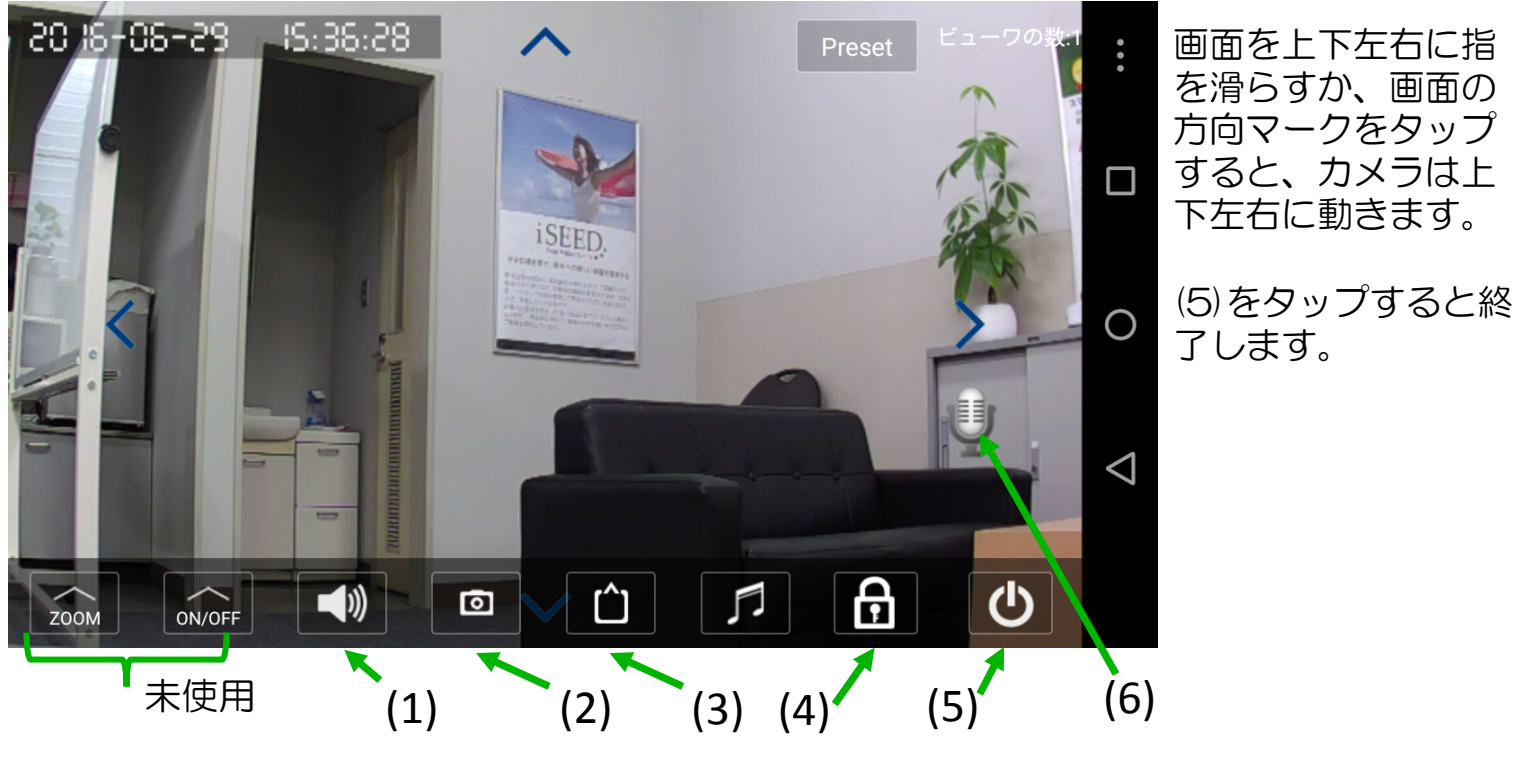

(1) 音声をミュート "消音" します。 パルモピコ本体のスピーカーから音が出なくなります。自端末側は音量が最小に なります。<u>消音中は(6)のマイク・アイコンで声かけをしても、パルモピコからは</u> 音が出ません。ご注意ください。 25

- (2) タップするとスナップショット(静止画)を撮影します。 スナップショットはプルダウン・メニューの履歴取出画面のスナップショット で見ることができます。
- (3) カメラ画像の品質を指定します。(HDが最大解像度) LD→SD→HD の順に画像が緻密できれいになりますが、データ通信量が増加 するため、お使いの回線(速度と通信費)や同時に見るモバイル端末数に合わ せてご使用ください。
- (4) 動体検知した際にアラーム通知として知らせるかどうかを指定します。 画面のように鍵をかけたマークのときはアラームオン、鍵をはずしたマークの ときはアラームオフです。
- (5) 見守りモードを終了します。
- (6) マイクのアイコンを押したまま話すと、パルモピコに声かけができます。

※説明のないアイコンのタップは無効になります。

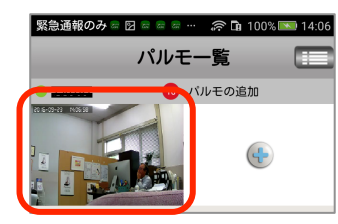

カメラの映像を一度でも見ると、左図のようにアイコン部が見 守りモード終了時の画像になります。

アラーム通知の受信を確認します

動体検知機能を動作させ、自端末に通知が来ることを確認します。 アラーム通知は 設定により、アラーム音や振動で受信を知ることができます。 通知は通信状態による損失を失くすために複数回受信することがあります。

#### アラーム受信の条件

- ・前項の「操作説明」(4)が知らせる指定になっていること
   「通知設定」でアラーム通知をオンに設定
- •「通知設定」でアラーム音がオン、またはアラーム振動がオン
- 自端末がマナーモードになっていないこと
   「通知設定」でアラーム音をオンに設定したとき
- アプリの通知を許可していること
   次ページに詳述します。

また「履歴取出」の「アラーム履歴」に履歴があることを確認します。

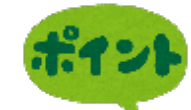

26

"通知"とは メール機能やLINE等のアプリで使われている通知機能を意味します。

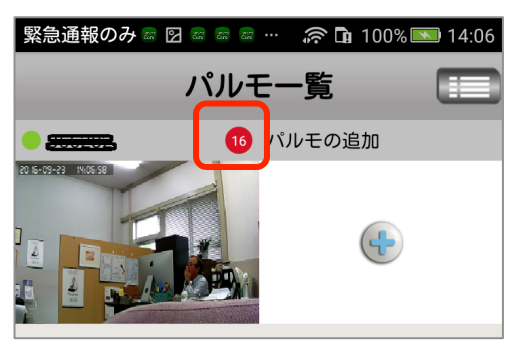

アラーム受信時、受信したアラーム通知数をパルモー 覧画面に赤丸の数字で表示します。100以上受信して も通知数の表示は 99+ が最大です。

パルモピコは動体検知するとアラームを自端末に複数 回通知します。赤丸の数字は通知を受けるごとにカウ ントアップしていきます。

アラーム受信後、アラーム履歴を閲覧したり、見守りモードでカメラ映像を確認 視すると、この赤丸数字は消えます。消えた後の赤丸数字は、また1からカウン トされます。

パルモピコが複数台あるとき、この赤丸数字表示のあるパルモピコからのアラームとわかります。複数のパルモピコに表示があるときは"通知"または"アラーム履歴"で日付時刻をもとに確認ください。

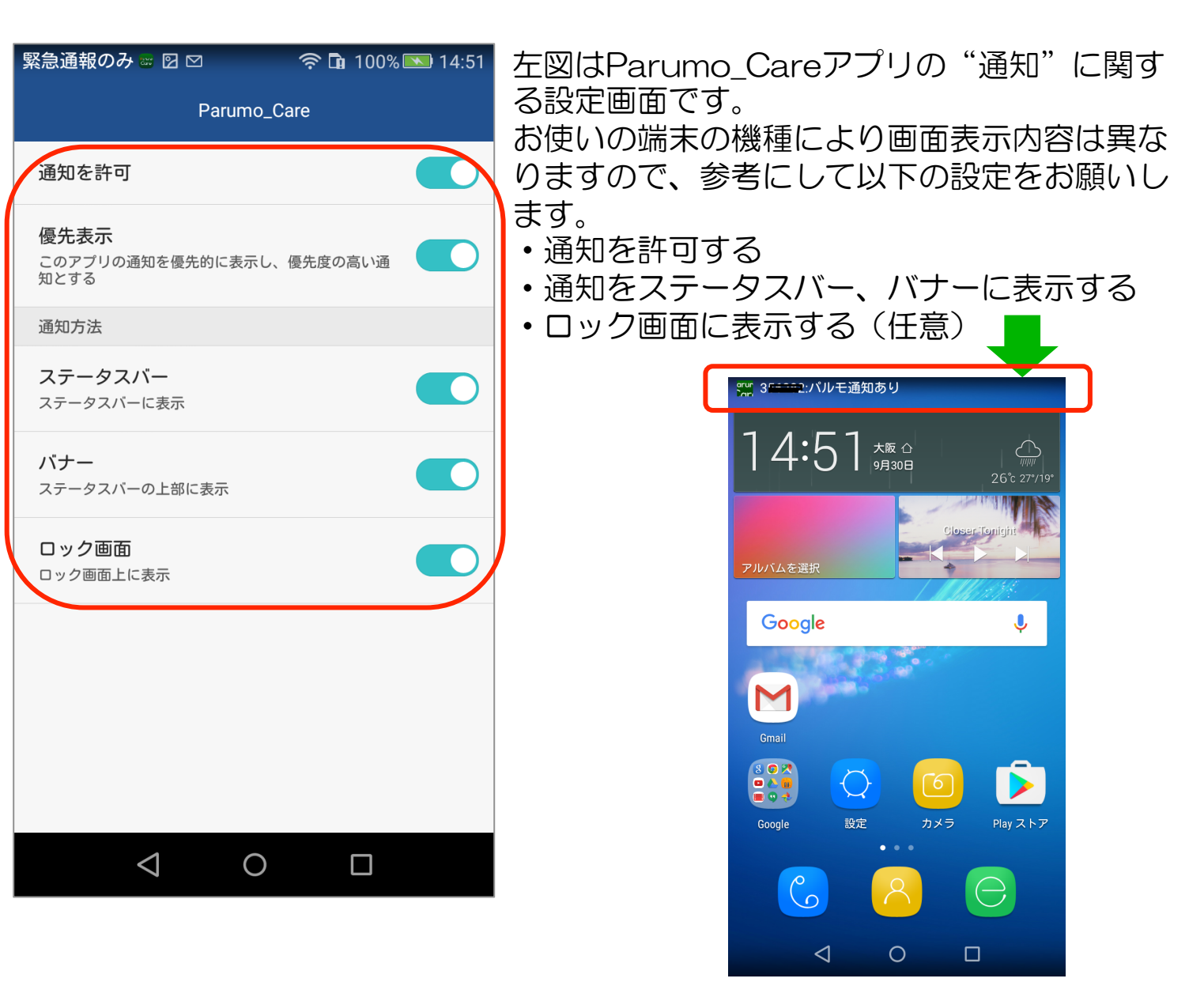

# Step7)スリープ状態の通知について設定します

自端末の一般的な設定には、バッテリー節約等の目的から、一定時間操作がない ときや画面を消したときにスリープ状態に移行する機能があります。 自端末の機種にもよりますがスリープ状態になると、外部からの"通知"を受け とらなくなることがあります。アプリのアラーム受信機能は、いつでも外部から の"通知"を受信できる必要があります。

#### ◆重要◆

スリープ状態になってもアプリが"通知"を受けられるようにしてください。 "通知"が来ないとパルモピコからのアラーム通知を受信できません。

自端末を初期設定のままでご使用になっていると、スリープ状態になったとき、 アプリに通知しないことがありますので、ご注意ください。

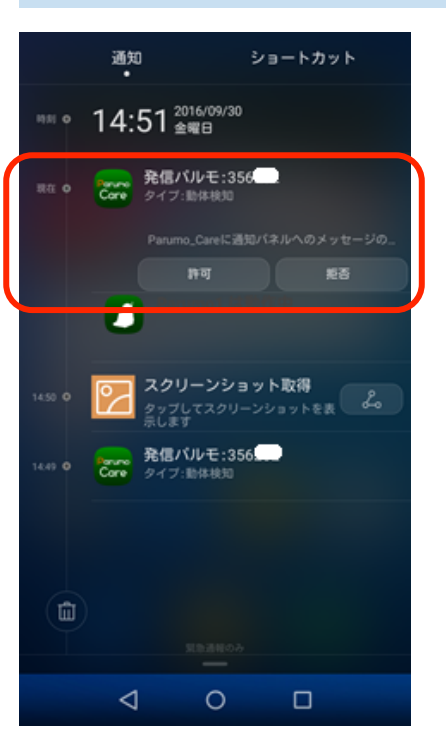

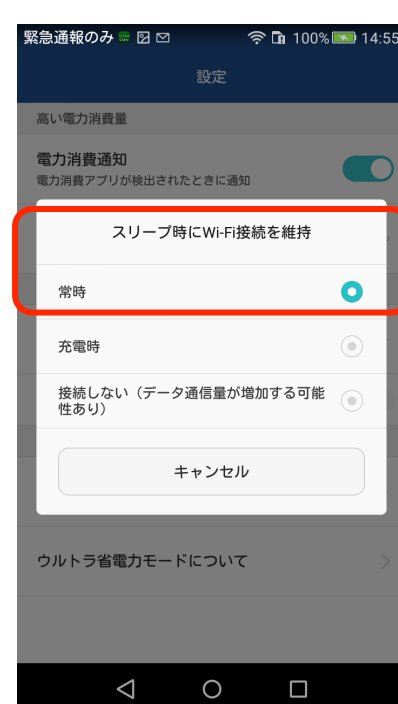

左図は自端末面面を上から下になぞったときに表示され た通知画面の例です。(お使いの端末の機種により画面 表示内容は、異なります)

前頁のアプリ設定で通知許可をしていない場合に初めて アラーム通知を受信すると、機種によっては左図のよう な「通知の許可」を求める選択を表示します。許可して ください。

| Google |  | ●)<br>サウンド Bluetooth     |                               | <b>ج</b><br>۱۹۰۳ | С,<br>880<br>8856 | <b>⊁</b><br>≋≅ | アブリ |
|--------|--|--------------------------|-------------------------------|------------------|-------------------|----------------|-----|
|        |  | 16:48 👬                  | 6年9月29日<br>1日                 |                  |                   | すべて消去          |     |
|        |  | Parume 発信ハ<br>Care タイプ:1 | <b>ルモ:35 (1000)</b><br>センサー感知 |                  |                   | 16:47          |     |

上図はタブレットの"通知"表示例です。自端末の 機種やAndroid OSのバージョンにより、画面表示 は異なります。

左図は自端末のスリープに関する設定画面の例です。

お使いの端末の機種により画面表示内容が異なりま すので、参考にして以下の設定をお願いします。

・スリープ時にWIFI接続を維持する

5-2. iOS用(iPhone、iPad) APCamアプリの使用方法

# Step1) 自端末に専用アプリをダウンロード、インストールします

専用アプリのダウンロードには2つの方法があります。お選びください。 弊社のホームページから ⇒ 1-1)弊社ホームページからダウンロード App Store から ⇒ 1-2) App Store からダウンロード

1-1)弊社のホームページからダウンロード

パルモピコ専用アプリをダウンロード します

ダウンロードは自端末のブラウザを使い、弊社ホームページのお客様サポートページから行います。 弊社ホームページ https://i-seed.co.jp/

トップ画面の下部

お客様サポートの画面

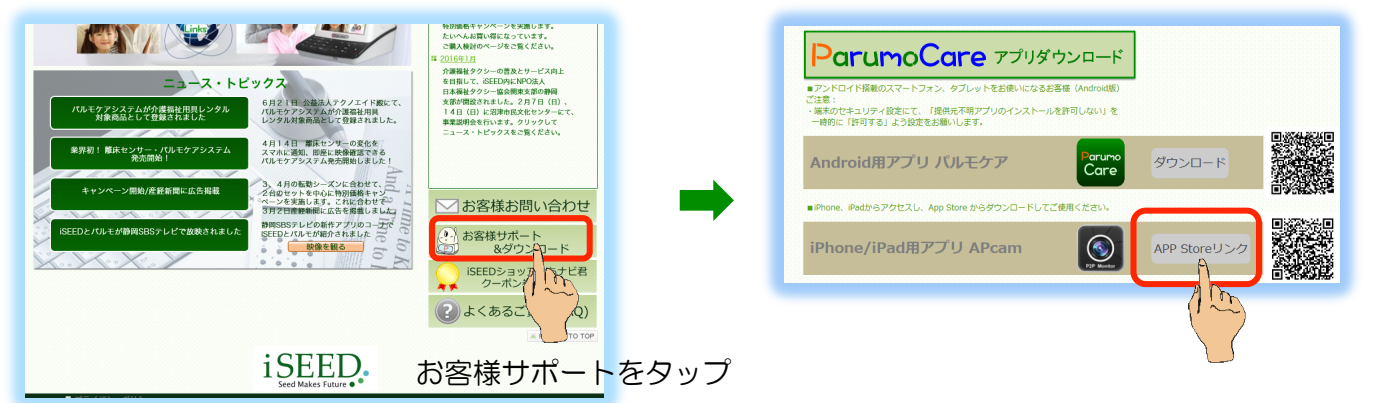

 お客様サポートのページをスクロールして、上図のようなParumoCareアプリ ダウンロードにある"APCam"アプリダウンロード"を捜します。パルモピ コはパルモケアのアプリを使用します。

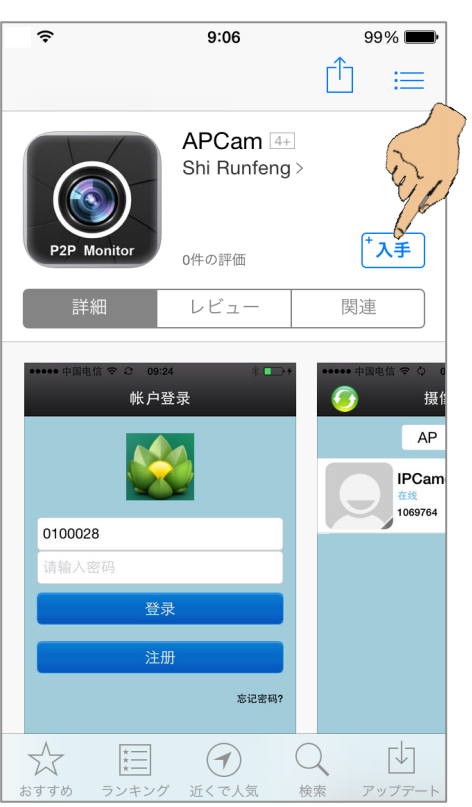

② App Store のアプリ名 APCam 画面に変わります。

ここからは一般的な App store からのアプリのダ ウンロードとインストールの手順と同じになります。 無料です。 自端末のApple IDとパスワードが必要になります。

③ "入手"をタップします。インストール画面に変わ ります。 パルモピコ専用アプリをインストールします

"インストール"をタップ、"開く"をタップ、"OK"をタップします。 (1)

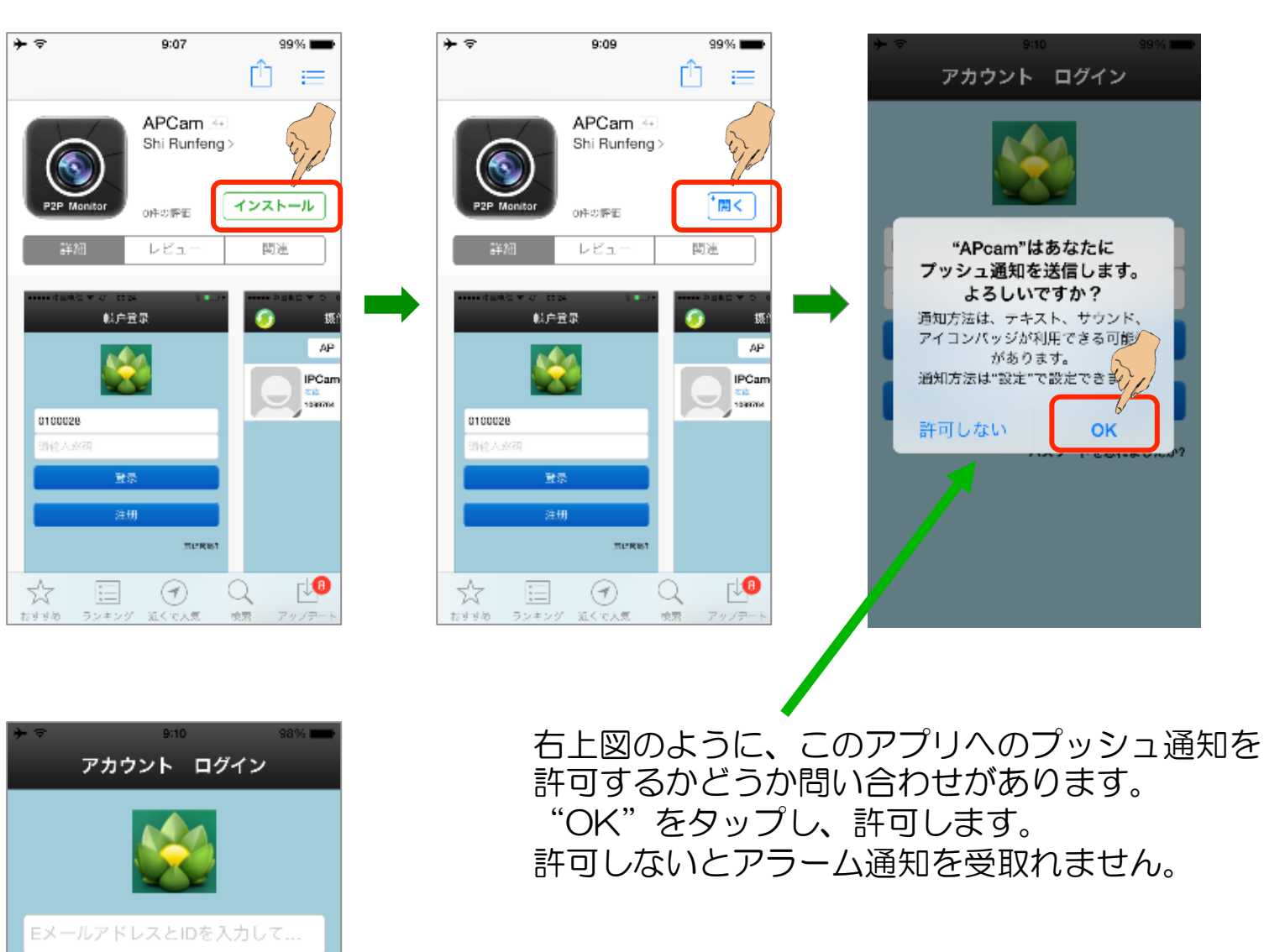

② インストール完了で専用アプリが起動され、アカウント ログイン画面に変わります。

# 1-2) App store からダウンロード

パスワードを入力してください

Login

登録

パスワードを忘れましたか?

弊社のホームページからでなく、直接 App storeで APCam を検索して、ダウン ロードする方法です。 これは一般的なアプリのダウンロード、インストールの手順と同じです。

Step2) 自端末をパルモリンクスサーバーに登録します

アプリを起動し、アカウントIDを取得

- アプリAPCamを起動して、アカウント ログイン画面を表示してください。
   "登録"をタップしてください。
- ② 登録ガイド画面で、自分のアカウント登録をしてください。
  - ・メールアドレスを入力します(→アカウントのメールアドレスになります)
  - ・パスワードを入力します(→アプリにログインするときのパスワード)
  - •同じパスワードを再度入力します
- ③ 最後に "次" ボタンをタップしてください。 右下④の画面が出て、登録終了です。確認のために "OK" をタップしてくだ さい。起動時のアカウント ログイン画面に戻ります。

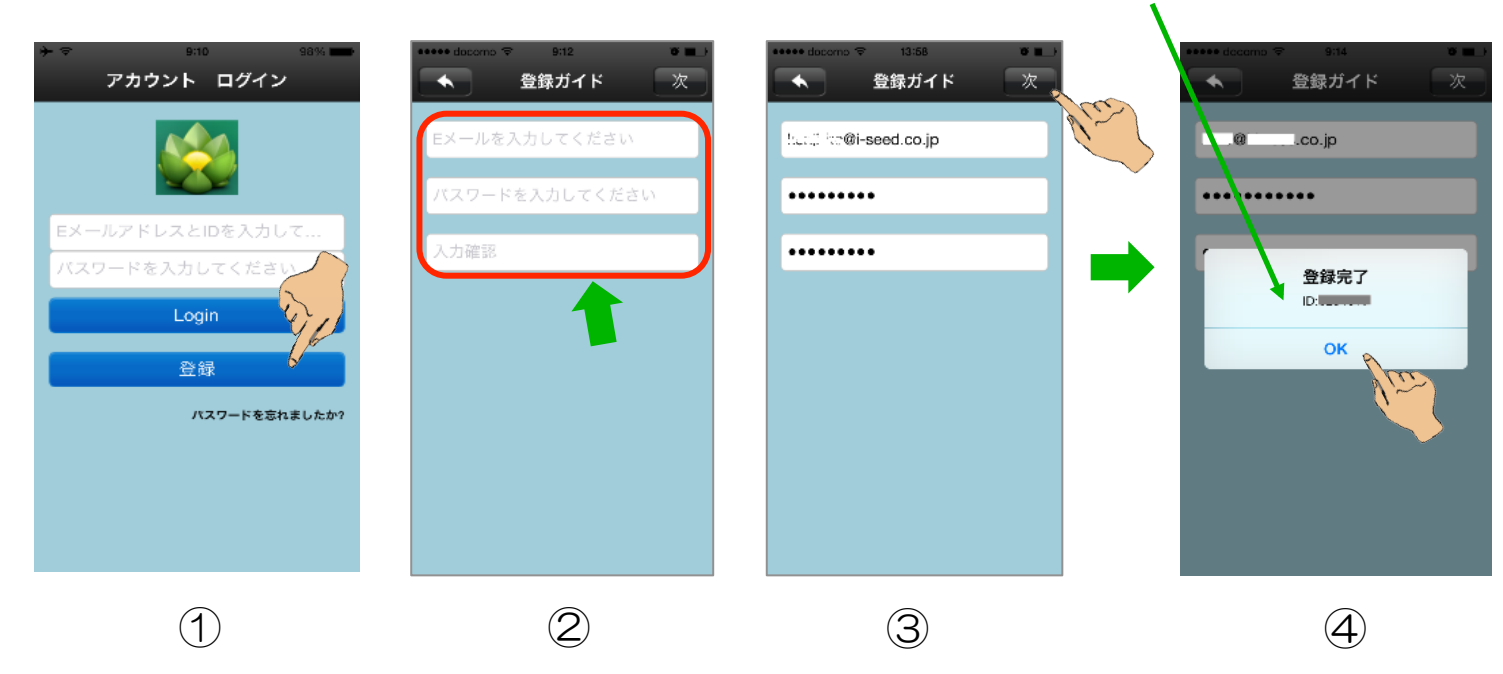

アカウントID

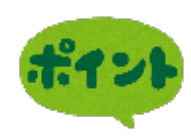

登録完了通知画面に ID: xxxxxxx があります。これをアカウントID と呼び、ログイン時のアカウント名に使います。パスワードと共に控 えておいてください。

アカウント登録に使用したメールアドレスはパスワードを忘れた際の問い合わせに使います。

# Step3) 取得したアカウントでサーバーにログインします

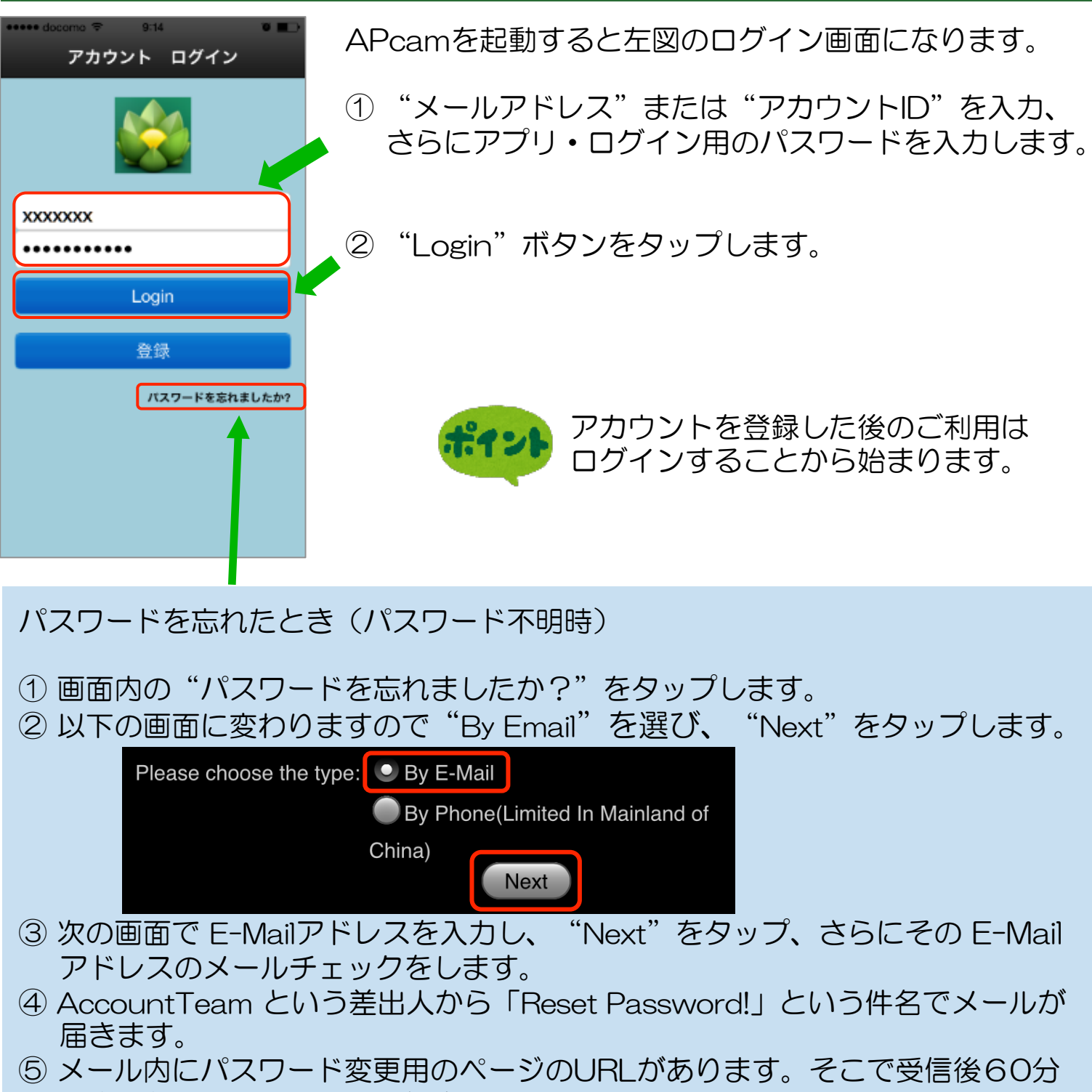

以内に新たなパスワードを指定します。

# Step4)サーバーにパルモピコを追加登録する

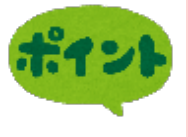

パルモピコは WIFI 環境でしか使用できません。パルモピコ本体を自端末と同じ WIFI のネットワークに接続しますので、WIFI 環境が使える状態にあることを確認してください。

ー台のスマートフォンやタブレットに複数のパルモピコを登録し、利用することが可 能です。

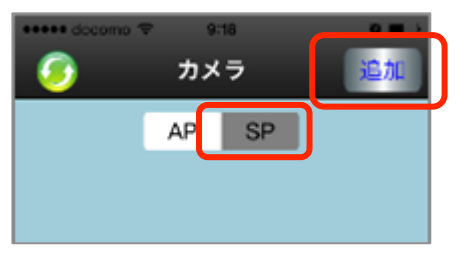

重要

①パルモピコの電源を入れ、待ちます。

1分程で「ピッ、ピッ、ピッ・・・」と音がし始め ます。

音がしている状態で、左図のカメラ画面にてパルモ ピコの追加登録を行います。

"追加"アイコンをタップしてください。デバイス を増設します画面に変わります。

しばらく待っても音がしないときは、電源を入れなおします。それでも音がし始めない場合は、電源をいれたままでパルモピコ本体裏面のRESET穴にリセットピンを「シャキーン」という音がするまで刺し続けます。その後、

「ピッ、ピッ、ピッ・・」音を待ちます。

異なるWIFI 環境に変更するときもリセットピンでリセットしなおします。

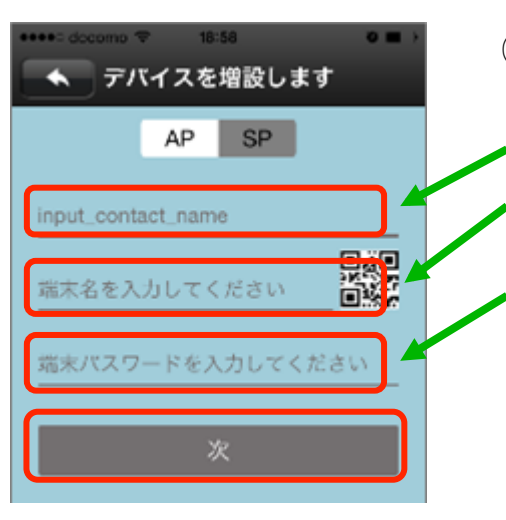

②パルモピコの追加登録を行います。

- パルモ名:パルモ名を自由に入力してください。
- パルモ番号:パルモピコ本体の背面シールにカメラ IDが記載されています。それを入力してください。
- パスワード:パルモピコのパスワードを入力します。 初期値はパルモピコ本体の背面シールに記載が あります。後で変更します。

入力後、"次へ"ボタンをタップします。

🔒 パスワードは8桁以上を推奨します。

初期登録時はパルモピコ本体の背面シールに記載のあ る初期パスワードで登録し、後で必ず 設定画面→セキュリティ設定画面→

管理者パスワード画面

で変更してください。

③画面にローディング中と表示されます。

登録処理には時間がかかります。 数分待っても登録処理が終了しないようで したら、アプリを強制的に終了させ、再起 動、上記①からやり直します。

19:38
 19:38
 アバイスを増設します
 AP SP

 バルモミニ
 ローディング中
 お待ちください...

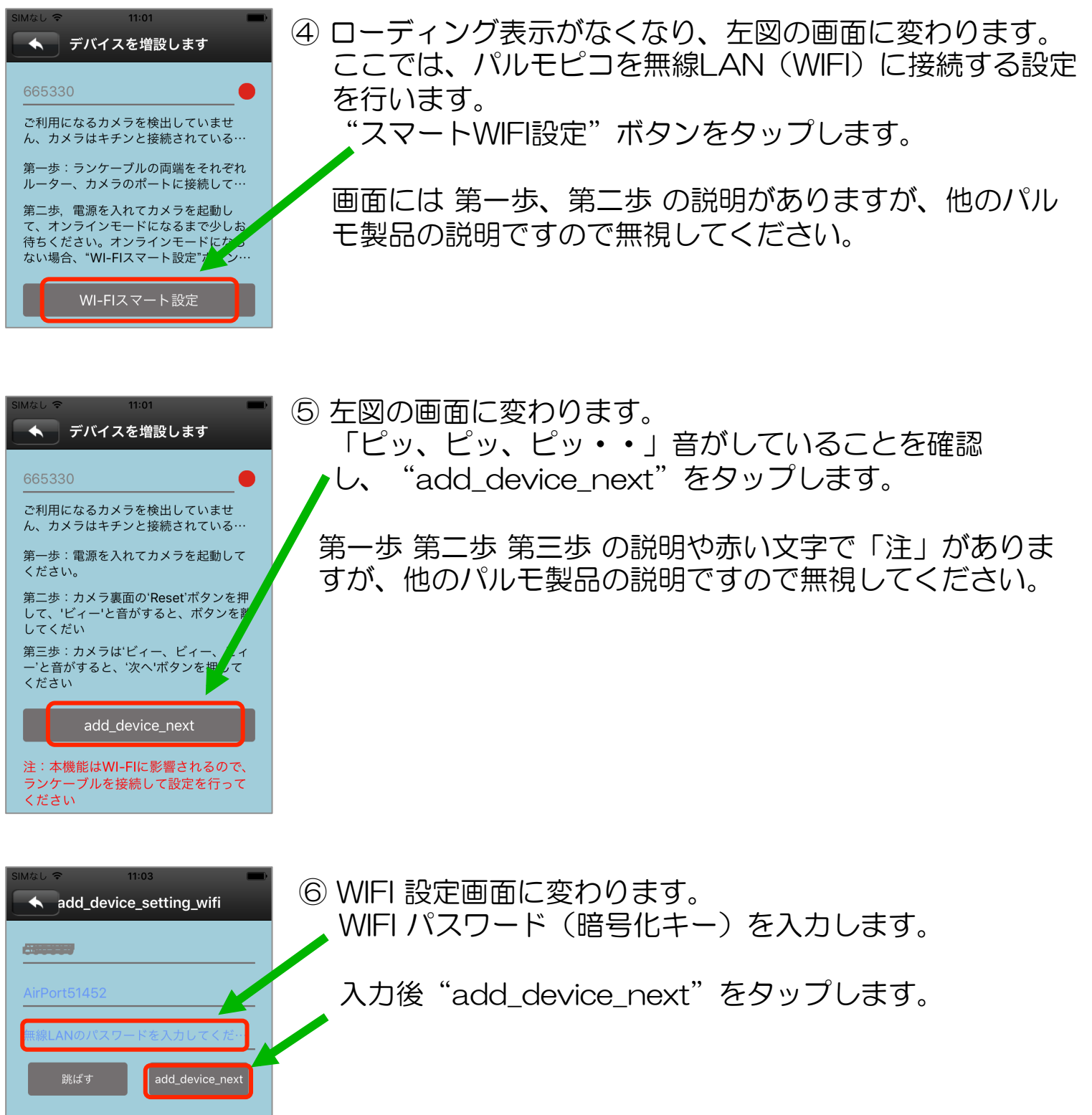

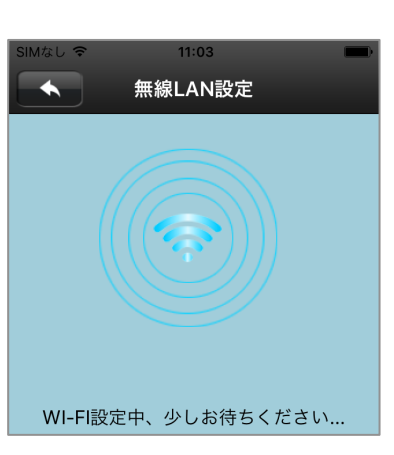

⑦ 左図のような無線LAN設定画面に変わりますので、 「ガン」というような音がするまで、3分程度待ちます。

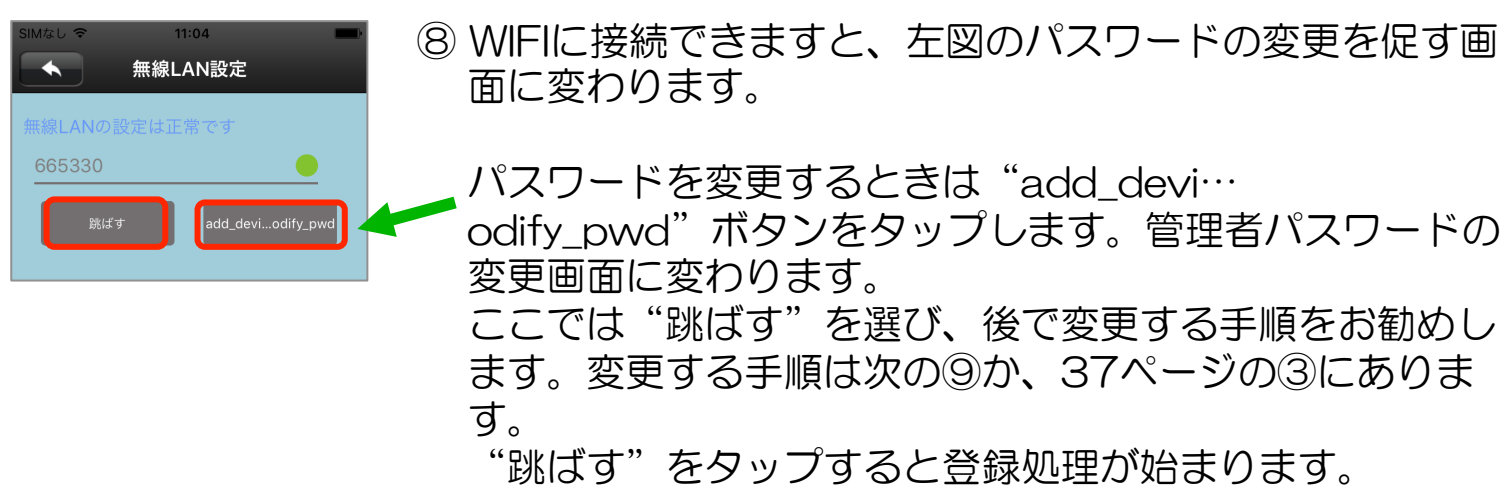

add\_device\_modify\_pwd

跳ばす

接続できないという異常表示が出たときは上述の①からや り直します。

⑨ "add\_devi…odify\_pwd"をタップしたときは左図の 画面に変わります。

パスワードを後で変更するときは"跳ばす"ボタンを タップします。

パスワードを変更するときは

- ・古いパスワード(初期時:888888)を入力します
- 新しいパスワードを入力します。
- ・新しいパスワードを再度入力します。

入力後 "add\_device\_modify\_pwd"をタップします。

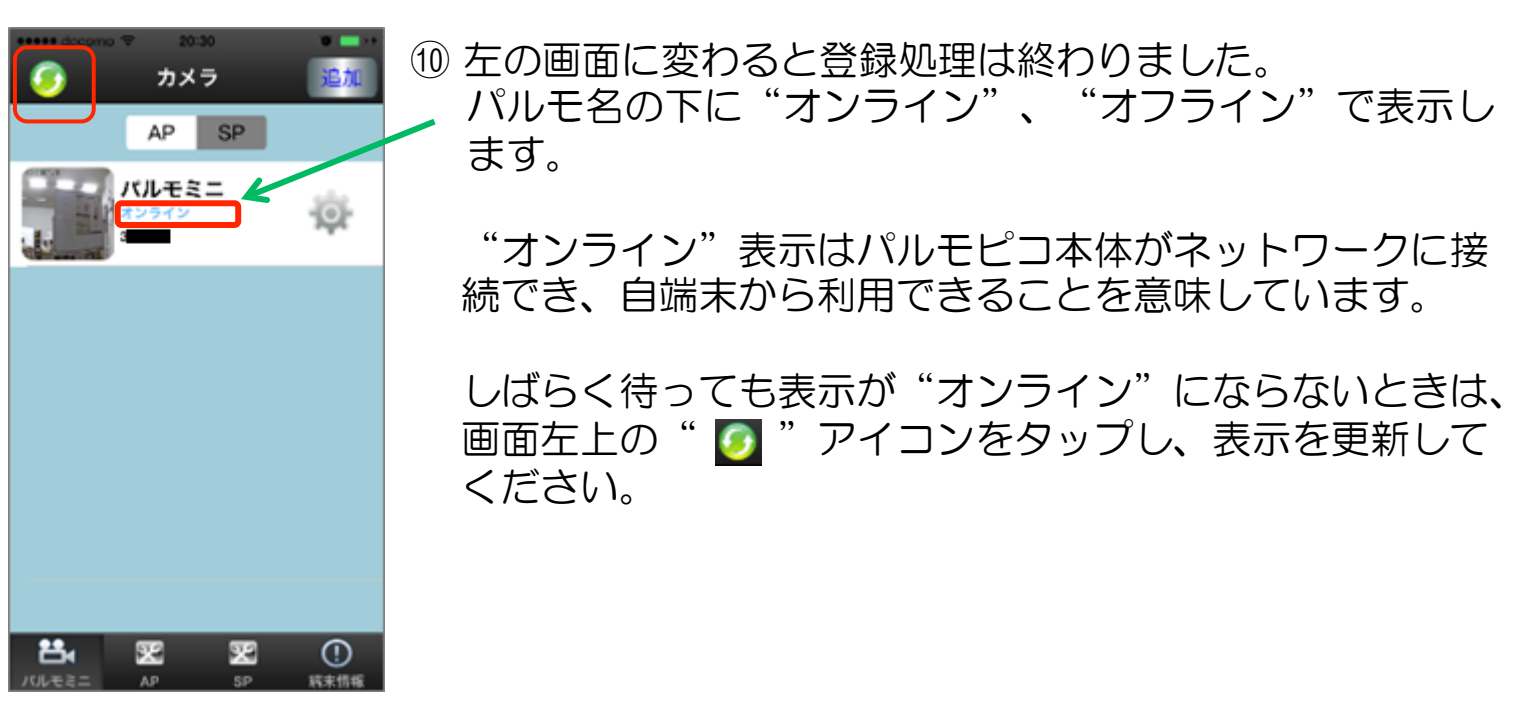

# Step5)登録したパルモピコの設定を行います

アプリにある設定機能を使い、パルモピコ本体と自端末の設定項目を入力します。

# 5-1) ポップアップ・メニューによる設定

ポップアップ・メニューについて

| ***** docomo マ 9:18 0 ■ ><br>う カメラ 追加 | (1) アイコ<br>ノアップ             | ン " 🖗<br>・メニョ                        | "をタッ<br>ューが表れ                   | ップする<br>れます。                 | らと、以下のよ<br>このボタンを        | 、うなポップ<br>2押すことで、 |
|---------------------------------------|-----------------------------|--------------------------------------|---------------------------------|------------------------------|--------------------------|-------------------|
| AP SP                                 | 選択し                         | たパルモ                                 | ミピコ本体                           | 本と自端                         | 末の各種設定                   | ができます。            |
| バルモケア1<br>オンライン<br>MRR 編集 再生 除文       |                             | 削除                                   | 編集                              | 再生                           | 設定                       |                   |
|                                       | ここで<br>編集<br>再生<br>設成<br>削除 | 。<br>ミ:パル<br>ミ:録<br>ミ:各<br>報<br>余:登録 | レモピコの<br>回されたE<br>記定を行<br>験済みの/ | の名前、<br>央像を再<br>ういます<br>パルモビ | パスワードを<br>生します<br>つを削除しま | 変更します<br>す        |
|                                       | オンラ                         | インのの                                 | とき、上                            | 図のポッ                         | ップアップメニ                  | ニューになり            |

ますが、オフラインのときは、削除と編集しかでません。

| 設定(ポップ               | アップ           | ?・メニュー)                      | 削除        | 編集       | 再生             | 設定     |
|----------------------|---------------|------------------------------|-----------|----------|----------------|--------|
| ***** docomo マ 22:27 | <b>U =</b> 14 |                              | 15513.    | 10100214 |                |        |
| した。<br>メルモミニ         | 端末情報          | ① ポップアップ表示の"語<br>"設定"でパルモピコイ | 役定"を      | タップし     | ます。            | を亦雨すス  |
|                      |               |                              | 「日三三人     |          | に切口で           |        |
| 🕓 日付、時刻設定            | »             | ここかできます。                     |           |          |                |        |
| 줄 メディア設定             | >>            | ② 設定メニュー両面に変れ                | nΩ≢す      | 铅定恋      | 面すスゴ           | 百日を彈7ド |
| 🍟 セキュリティ設定           | ~             | タップします。                      | J•J & 9 a |          | <b>又 9 0</b> 月 |        |
| <b>◎Ⅰ</b> ◎ ネットワーク設定 | ~             | タップにより、それぞれ                  | れの画面      | に変わり     | ます。            |        |
| 🔔 アラーム設定             | *             | 各項目の設定内容につい                  | いてはそ      | れぞれの     | 項目面            | 面で説明し  |
| 鑸 録画設定               | ~             | ます。                          |           |          |                |        |
| 🔒 防御エリア設定            | *             |                              |           |          |                |        |
| 🚘 保存情報               | >             |                              |           |          |                |        |
| •• •••••             |               |                              |           |          |                |        |

## それぞれの 設定 画面

## ①日付、時刻設定

| E   | ĸ     | 日付、 | 時刻       | 设定       |         |   |
|-----|-------|-----|----------|----------|---------|---|
| 1   | 日付、時刻 | 一設定 |          |          |         |   |
|     | 2015  | 5   | 27       | 21       | 26      |   |
|     | 2016  | 6   | 28       | 22       | 27      | J |
|     | 2017  | 7   | 29       | 23       | 28      |   |
| Ç;  | 直用    | ]   |          | 2016-06- | 28 22 6 |   |
|     |       |     |          |          |         |   |
| E   | 時間帯設力 | E   |          | 6        |         |   |
|     |       | ι   | JTC - 10 |          |         |   |
|     |       |     | UTC - 9  |          |         | J |
|     |       |     | UTC - 8  |          |         |   |
| (Li | 適用    | ן   |          |          | UTC + 9 |   |

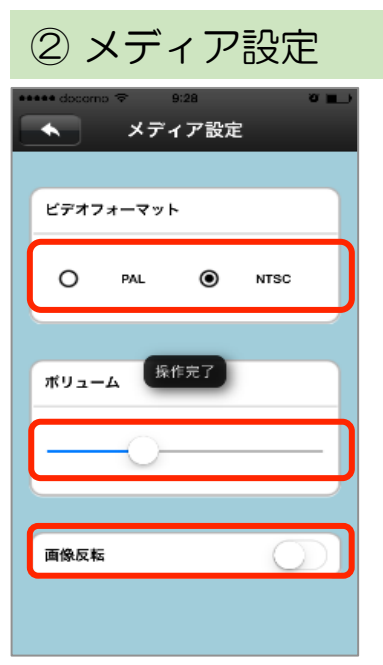

- (1)時間帯設定を"UTC 9"に合わせて"適用"をタップします。
  グリニッジ標準時との時差を指定します。
- (2) 年、月、日、時、分の数字を上下になぞって変更します。 最後に"適用"をタップして終了します。

- (1) ビデオフォーマット NTSCを選択します。
- (2) デバイススピーカ音量 カメラのスピーカーの音量を調整します。
- (3) 画像反転 電源投入時のカメラ映像の上下を反転させる設定です。 通常オフを選択します。
- (4) 画面左上の戻る矢印アイコンでメニューに戻ります。

# ③ セキュリティ設定

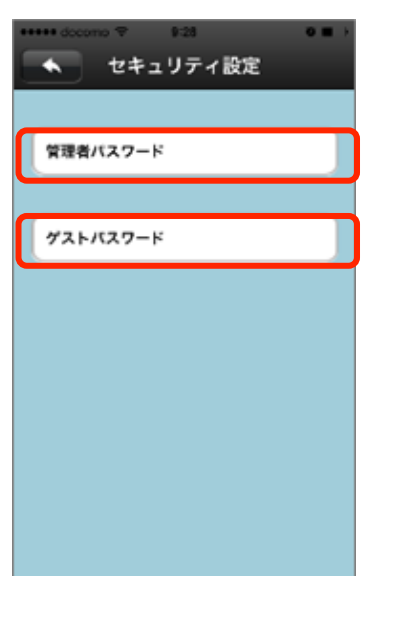

- (1) 変更するパスワード(管理者またはゲスト)を選び、 タップしてください。
- 管理者パスワード:
  - カメラ映像を見ることとカメラの設定ができます。 初期パスワードはパルモピコ本体の背面シールに記載されています。
- ゲストパスワード:
  - カメラ映像を見ることだけができます。
  - 初期は設定されていません。管理者が決定し、ゲストに伝えます。

カメラ I Dとゲストパスワードでパルモピコを登録するとカメラ映像は見られますが、各種設定変更はできません。設定を変更管理される人と見るだけの人とで使い分けて 37 ください。

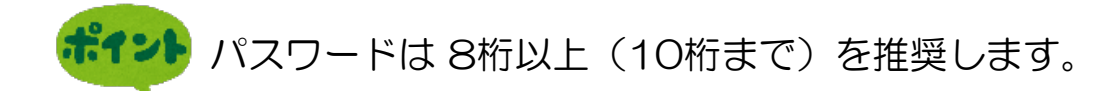

- (2)管理者パスワードを変更する場合 元のパスワードを入力します。 次に新しいパスワードを入力し、再度同じパスワードを入力します。 最後に"保存"をタップして変更を確定します。
- (3) ゲストパスワードを変更する場合
   新しいパスワードを入力し、"保存"をタップして変更を確定してください。

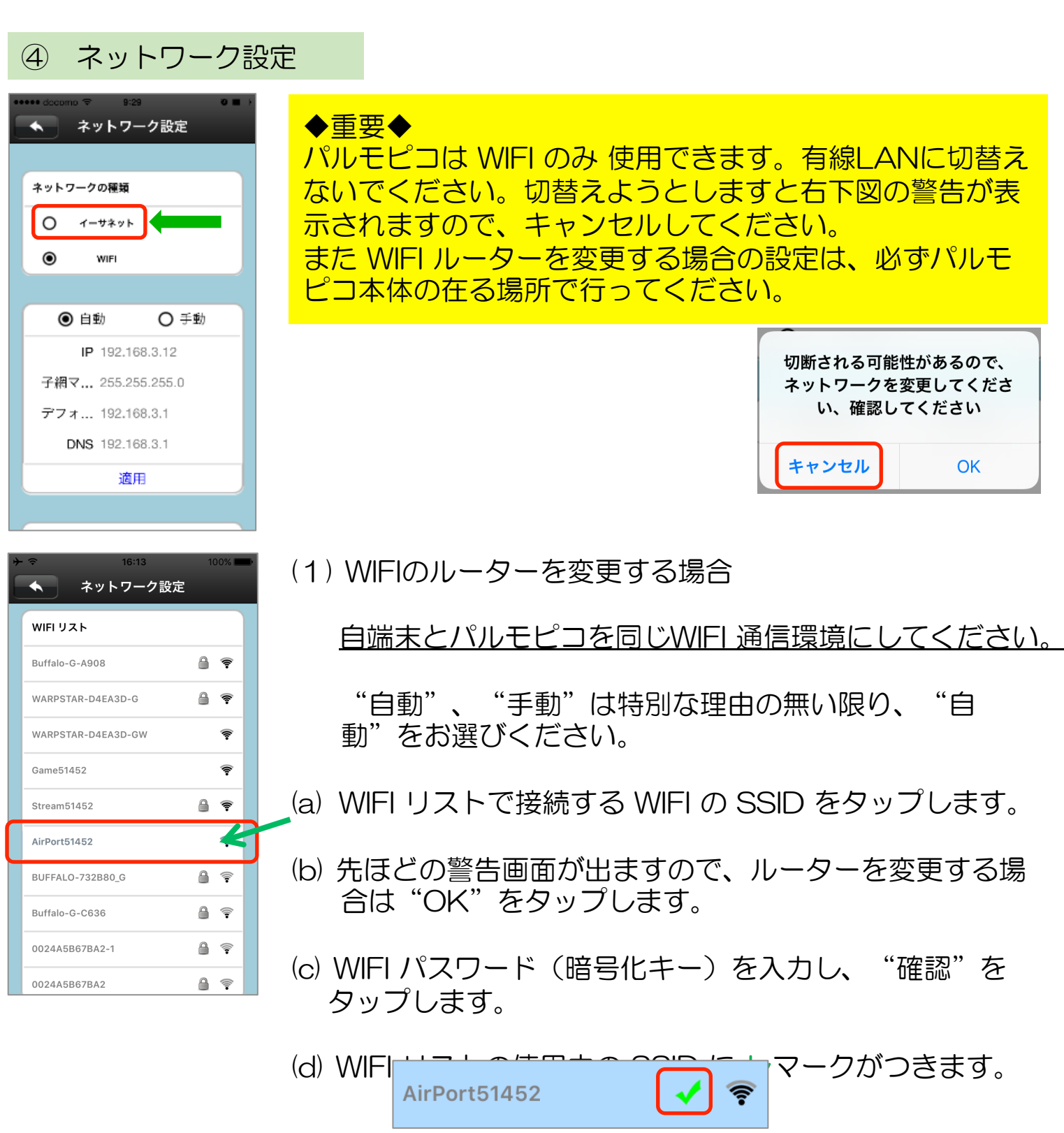

⑤ アラーム設定

ここでは、動体検知機能で検出した結果をどのように扱うかを設定します。 パルモピコ本体に動体検知をさせるか、アラーム音を鳴動させるか、あるいは自端 末にそのアラームを通知させるか等を設定します。

| →<br> | <ul> <li>マ 16:56</li> <li>★ アラーム設定</li> </ul>                                                 | (1)      | アラームメッセージ<br>自端末でアラーム通知を受信するとき、オンにします。                                                                                                    |
|-------|-----------------------------------------------------------------------------------------------|----------|----------------------------------------------------------------------------------------------------|
|       | アラームメッセー…                                                                                     | (2)      | アラームプッシュID<br>(1)で受信をオン選択した場合、タップすると自端末                                                                                                    |
|       | P7-LEX-L                                                                                      | 未接続 ≫    | のアカウントIDがアラームプッシュI画面に表示されま<br>す。<br>登録できるアカウント数は <b>最大5つ</b> です。登録済みの                                                                                                    |
|       | 動体検知                                                                                          |          | アカウントを削除するときは該当する" 😑 "アイコ<br>ンをタップします。                                                                                                    |
|       | ブザー                                                                                           |          | アラームプッシュD                                                                                                    |
|       | 遠隔防御                                                                                          |          | •         •         •         •         •         •         •         •         •         •         •         •         •         •         •         •         •         •         •         •         •         •         •         •         •         •         •         •         •         •         •         •         •         •         •         •         •         •         •         •         •         •         •         •         •         •         •         •         •         •         •         •         •         •         •         •         •         •         •         •         •         •         •         •         •         •         •         •         •         •         •         •         •         •         •         •         •         •         •         •         •         •         •         •         •         •         •         •         •         •         •         •         •         •         •         •         •         •         •         •         •         •         •         •         •         •         • |
|       |                                                                                               |          | •                                                                                                    |
| +     | <ul> <li>17:00</li> <li>アラーム設定</li> <li>アラームブッシュID</li> <li>アラームEメール</li> <li>動体検知</li> </ul> | 100% (3) | 動体検知<br>動体検知を有効にするかどうか選択します。<br>カメラの撮影範囲内で動くものや明るさの変化を検知<br>します。明るさの変化が多い所では、ご注意ください。                                                                                                    |
|       | ブザー<br><sup>ブザー時間</sup> (分)<br>● 1 ○ 2 (<br>遠隔防御                                              |          | ブザー、ブザー時間(分)<br>パルモピコ本体のアラーム音を鳴らすかどうかを設定<br>します。オンするときは鳴らす時間(ブザー時間)を<br>指定します。鳴動時は大音量のサイレン音がしますの<br>で、ご注意ください。急ぎ、音を止めるときはオフに<br>します。                                                                                                    |
|       |                                                                                               | _        |                                                                                                    |

(5) 遠隔防御 パルモピコ本体のアラーム機能を有効にするとき、オ ンにします。 ⑥ 録画設定 (オプション)

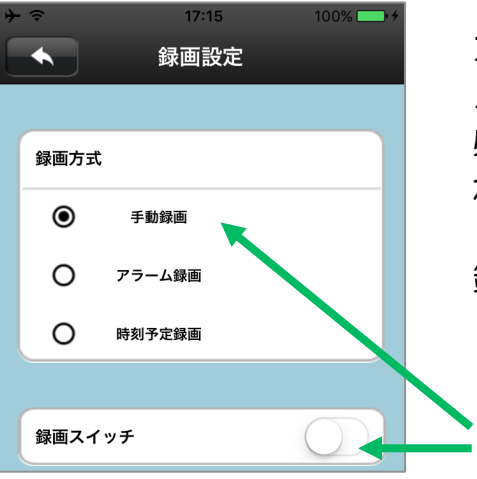

オプションの録画用メモリーカードを挿入した場合、カ メラの録画が可能となります。 必ずオプションのメモリーカードをご使用ください。そ れ以外のカードの動作は保証できません。

録画モードを選択します。いずれかひとつを選びます。

(1) 手動録画

録画スイッチのオン/オフで録画を行います。 オンですぐに録画を開始します。オフで終了します。

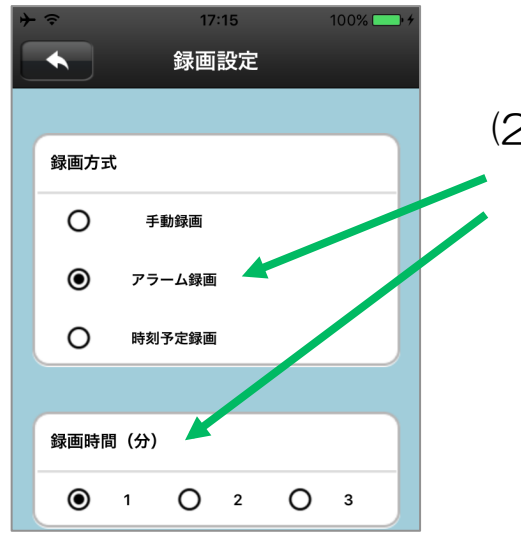

(2) アラーム録画 アラーム発生時に録画を開始し、指定した録画時間 が経過したところで終了します。

- 録画設定 録画方式 Ο 手動録画 Ο アラーム録画 ۲ 時刻予定録画 計画スケジュール 0 0 0 0 1 1 適用 00:00-24:00
  - (3) 定時録画

スケジュールで指定した時刻に録画を開始し、終了 します。最大で24時間可能です。 左側で開始時刻を、右側で終了時刻を指定します。

⑦ 防御エリア設定

パルモピコではこの機能は使えません。

40

#### ⑧ 保存情報

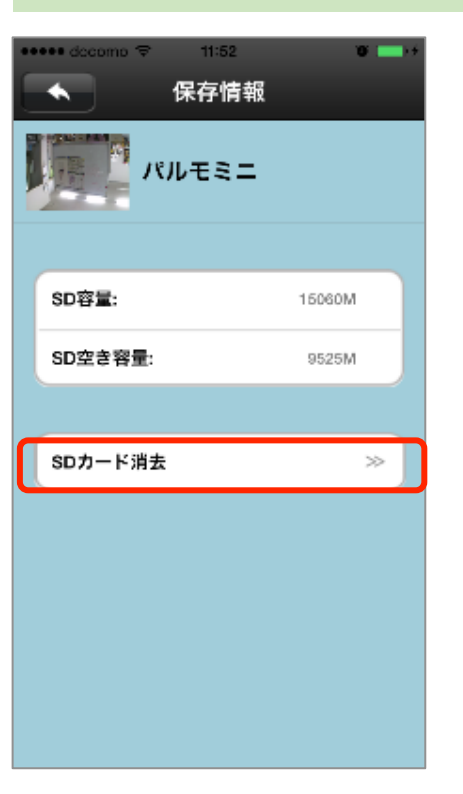

- (1) SDカードの容量、残容量を確認できます。 また消去(フォーマット)が可能です。
- (2) "SDカード消去"をタップします。
   SDカードの消去画面が表示され、"確認"をタップ するとフォーマットを開始します。

フォーマットはSDカード内のすべての映像ファイル やデータを削除しますので、ご注意ください。

SDカードは弊社純正オプションをご使用ください。 また初めて録画をする前に必ず、上記の フォーマットをしてください。

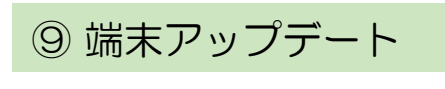

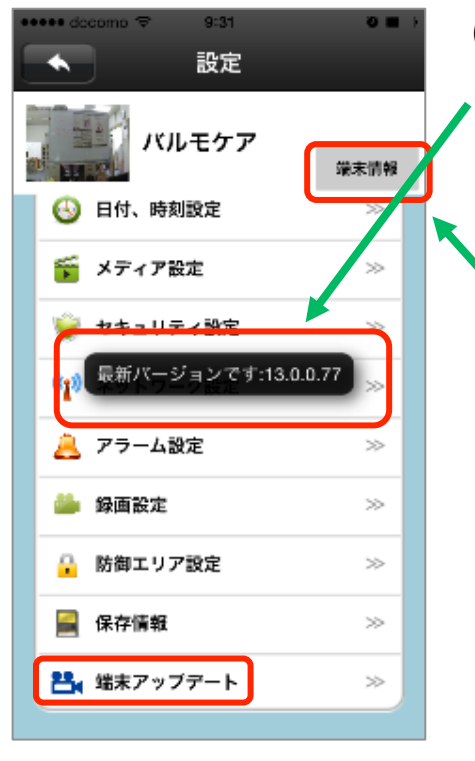

(1) パルモピコ本体ファームウェアのバージョン確認がで きます。

また最新版ファームウェアへの更新も可能です。 通常使用しません。

"端末情報"ボタンをタップすると、下図の端末情報画面として、パルモピコ本体のファームウェア・ バージョンを表示します。

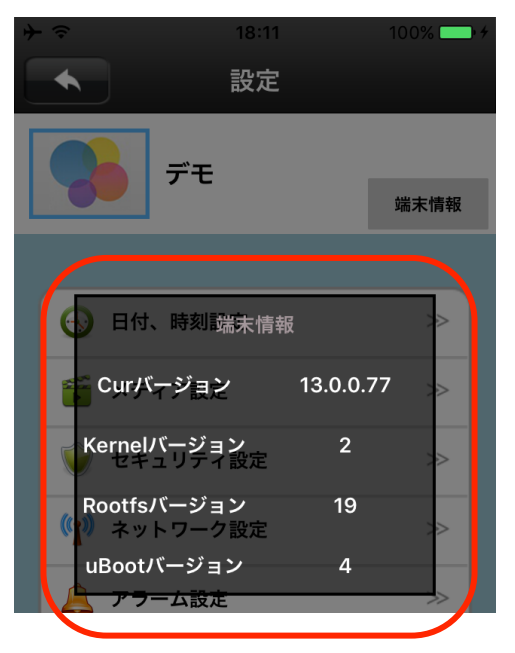

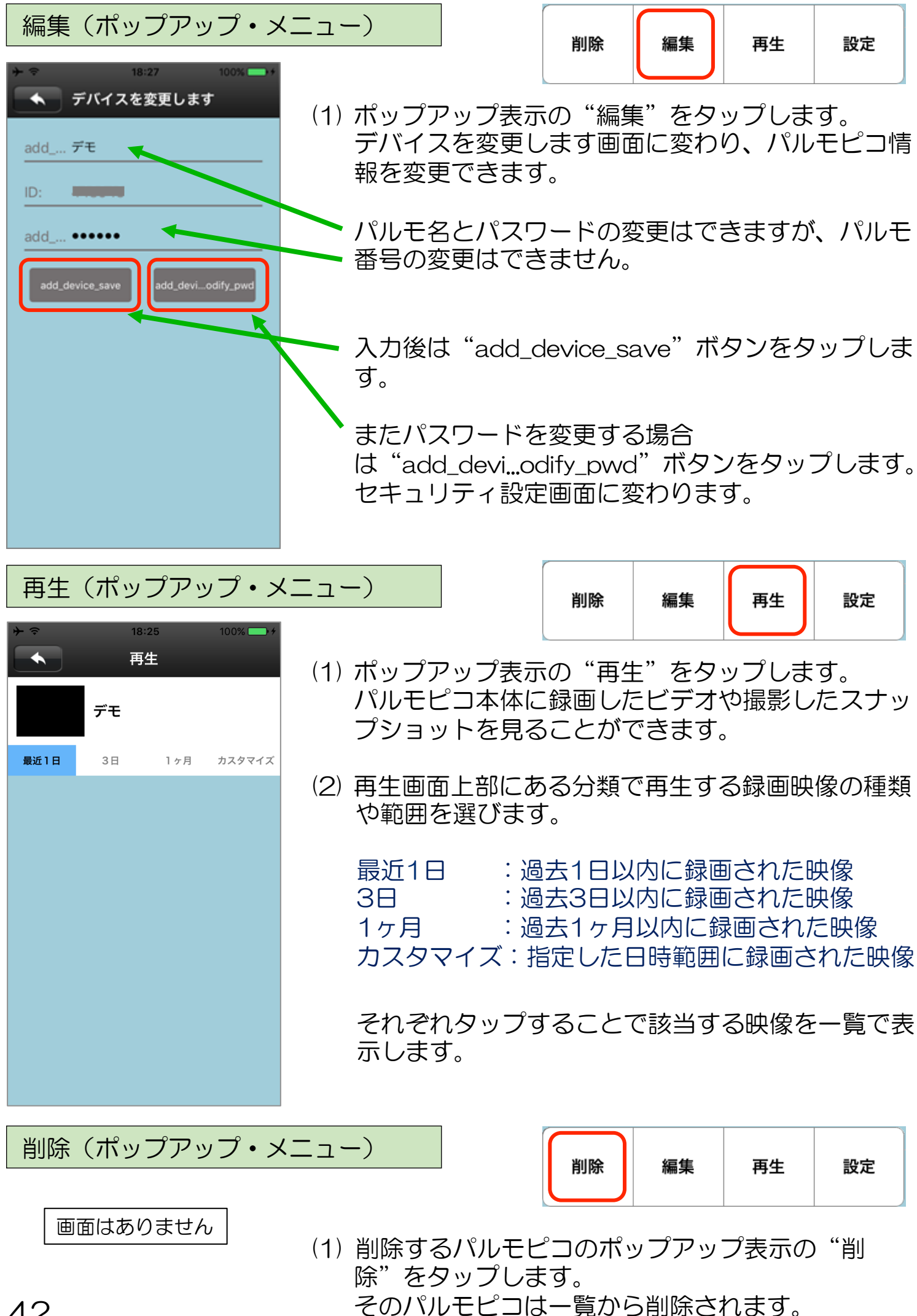

## 5-3) 画面下部 アイコンによる設定

## 画面下部 アイコンについて

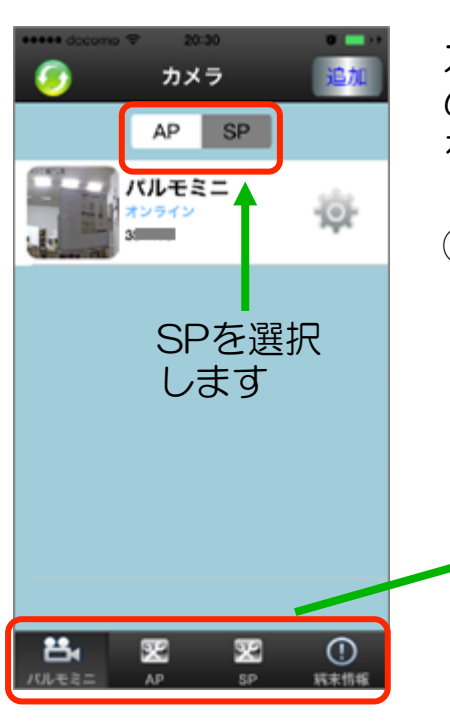

カメラ画面、SP設定画面、端末情報画面の下部にある4つのアイコンをタップして、パルモピコの設定や情報の閲覧を行います。

 下部アイコンの全体説明 パルモミニ:カメラの一覧画面を表示します AP:使用しません SP:SP設定画面を表示します 端末情報:端末情報画面を表示します

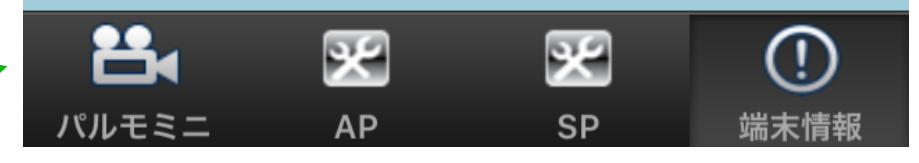

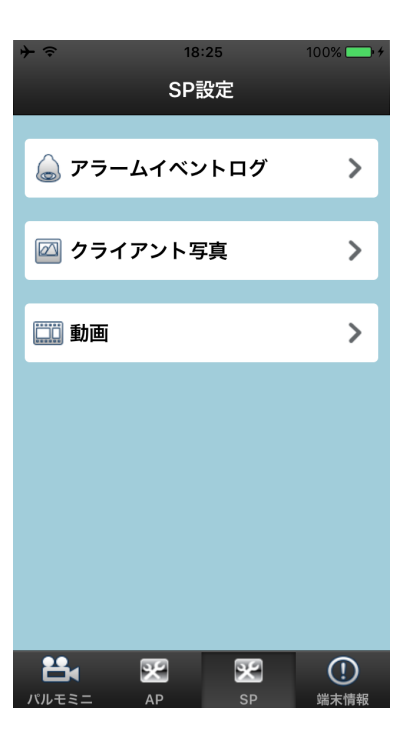

2 SP

(a) アラームイベントログ

タップし、アラーム設定画面で以下を設定します。

- ・アラームログ
- アラーム間隔(秒)
   連続発生に対して受取りを無視する時間間隔を設定。
- アラームデバイスIDを無視
   アラーム通知を無視し、アラーム扱いしないパルモ
   ピコのパルモ番号を設定します。複数可。
   " ( アイコンのタップで設定を解除できます。
- (b) クライアント写真(スナップショット、静止画) 一覧から1つをタップすると拡大表示します。
- (c) 動画(カメラ映像の再生) 録画再生画面になります。ポップアップ・メニュー の再生機能と操作は同じです。

の3種の情報を閲覧することができます。

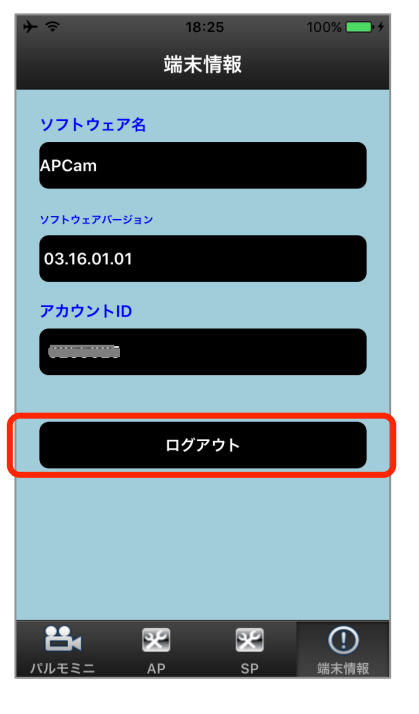

# ③ 端末情報 端末情報画面に変わり、

- ・ソフトウェア名:このアプリの名称
- ソフトウェアバージョン:アプリのバージョン
- ・アカウントID:自端末のアカウントID

を表示します。

# また"ログアウト"をタップするとログアウトします。

- ・ログアウトしてもアプリは終了しません。
- アプリを終了するときは、他のアプリと同じ方法で終 了してください。

# Step6) パルモピコの動作を確認します

# 見守りモードによるカメラ映像を確認します

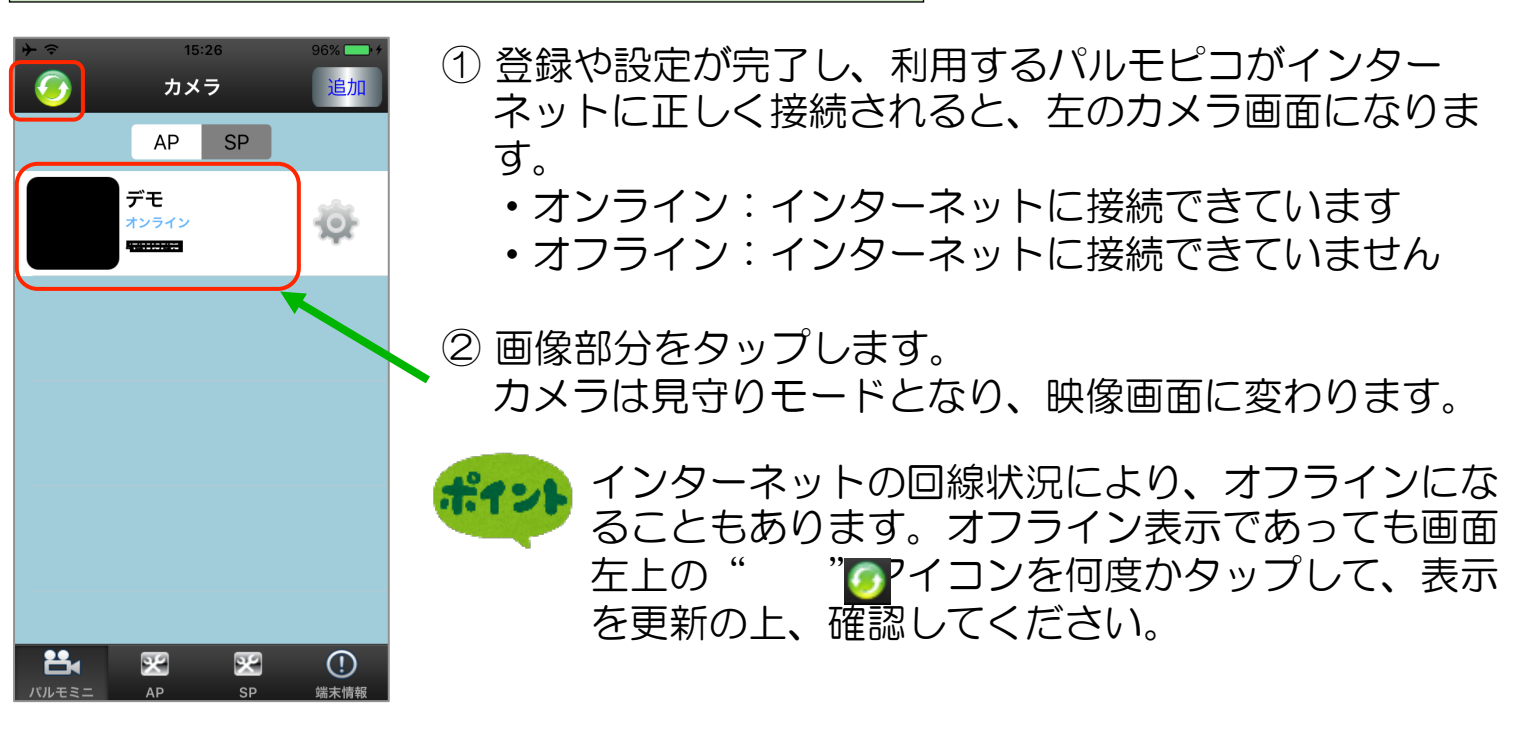

操作説明 下図の各番号(1)~(6)のアイコンをタップして操作します

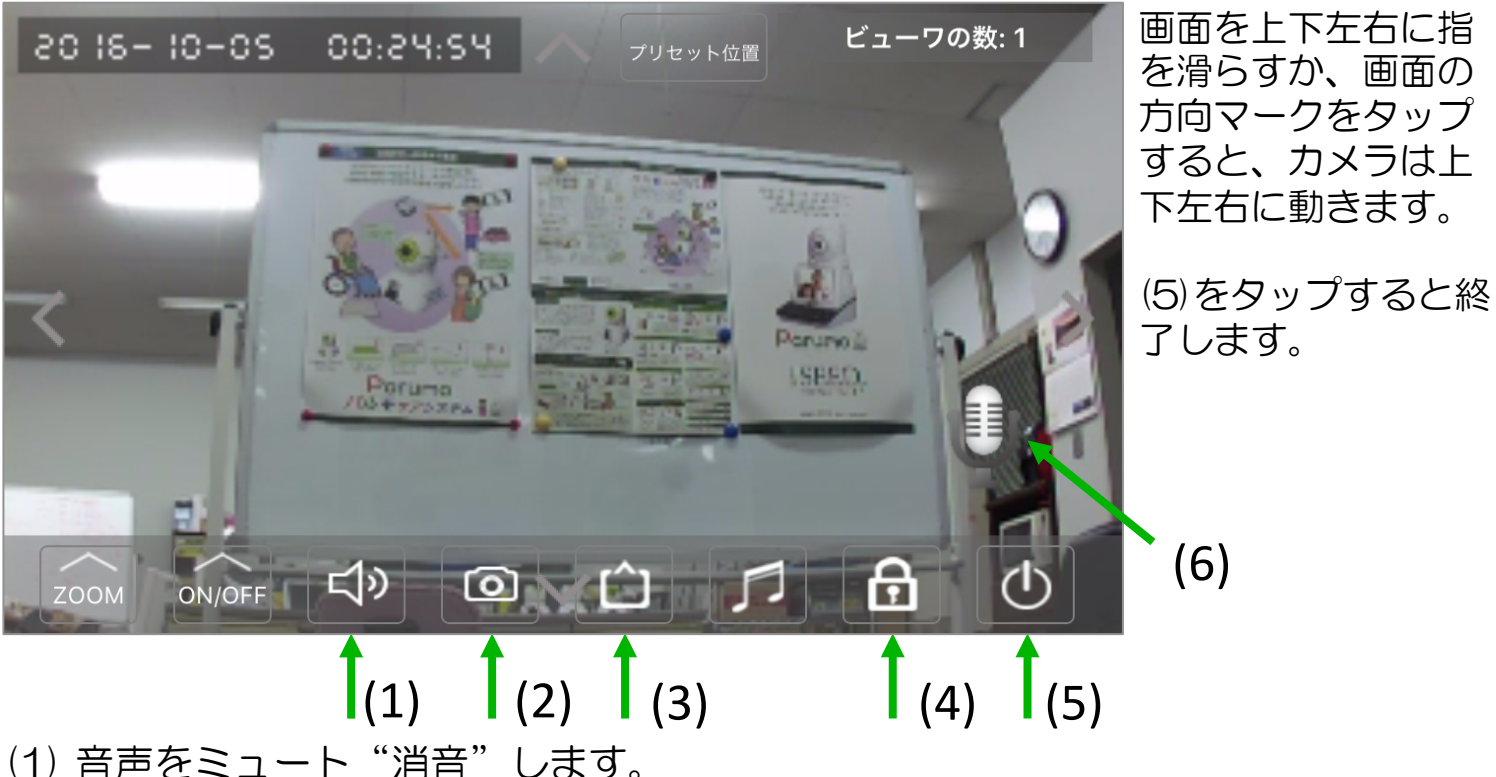

- (1) 音声をミュート 消音 します。 自端末側は音量が最小になります。<u>消音中は(6)のマイクを押して声かけはで</u> <u>きません。</u>
- (2) タップするとスナップショット(静止画)を撮影します。
- (3) カメラ画像の品質を指定します。(HDが最大解像度) LD→SD→HD の順に画像が緻密できれいになりますが、データ通信量が増加 するため、お使いの回線(速度と通信費)や同時に見るモバイル端末数に合わ せてご使用ください。
- (4) 動体検知した際にアラーム通知で知らせるかどうかを指定します。 画面のように鍵をかけたマークのときはアラーム通知オン、鍵をはずしたマークのときはアラーム通知オフです。

(5) 見守りモードを終了します。

(6)のマイクを押したまま話すと、パルモピコに声かけができます。

※説明のないアイコンのタップは無効になります。

## アラーム通知の受信を確認します

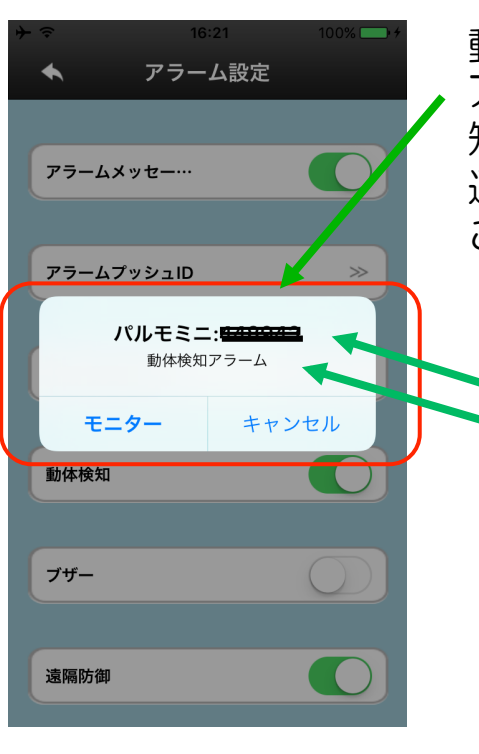

動体検知させ、自端末に通知が来ることを確認します。 アラーム通知は 設定により、アラーム音や振動で受信を 知ることができます。 通知は通信状態による損失を失くすために複数回受信する ことがあります。

通知画面について

- ① アラームが発生したパルモピコの名前(カメラID)
- ② 発生したアラームの種類 動体検知
- ③ "キャンセル"をタップするとこのポップアップ画面 が消えます。
- ④ "モニター"をタップするとカメラの映像画面を開きま す。

#### アラーム受信の条件

- 前出の「操作説明」(4)が知らせる指定になっていること(鍵がかかっている)
   ポップアップメニューのアラーム設定画面で遠隔防御設定をオン
- ・ポップアップメニューのアラーム設定画面でアラームメッセージをオン
- •SP設定画面のアラームイベントログ、さらにアラーム設定画面で「アラームデバイスIDを無視」に自端末のアカウントIDがないこと
- アプリの通知を許可していること(以下を参照ください)

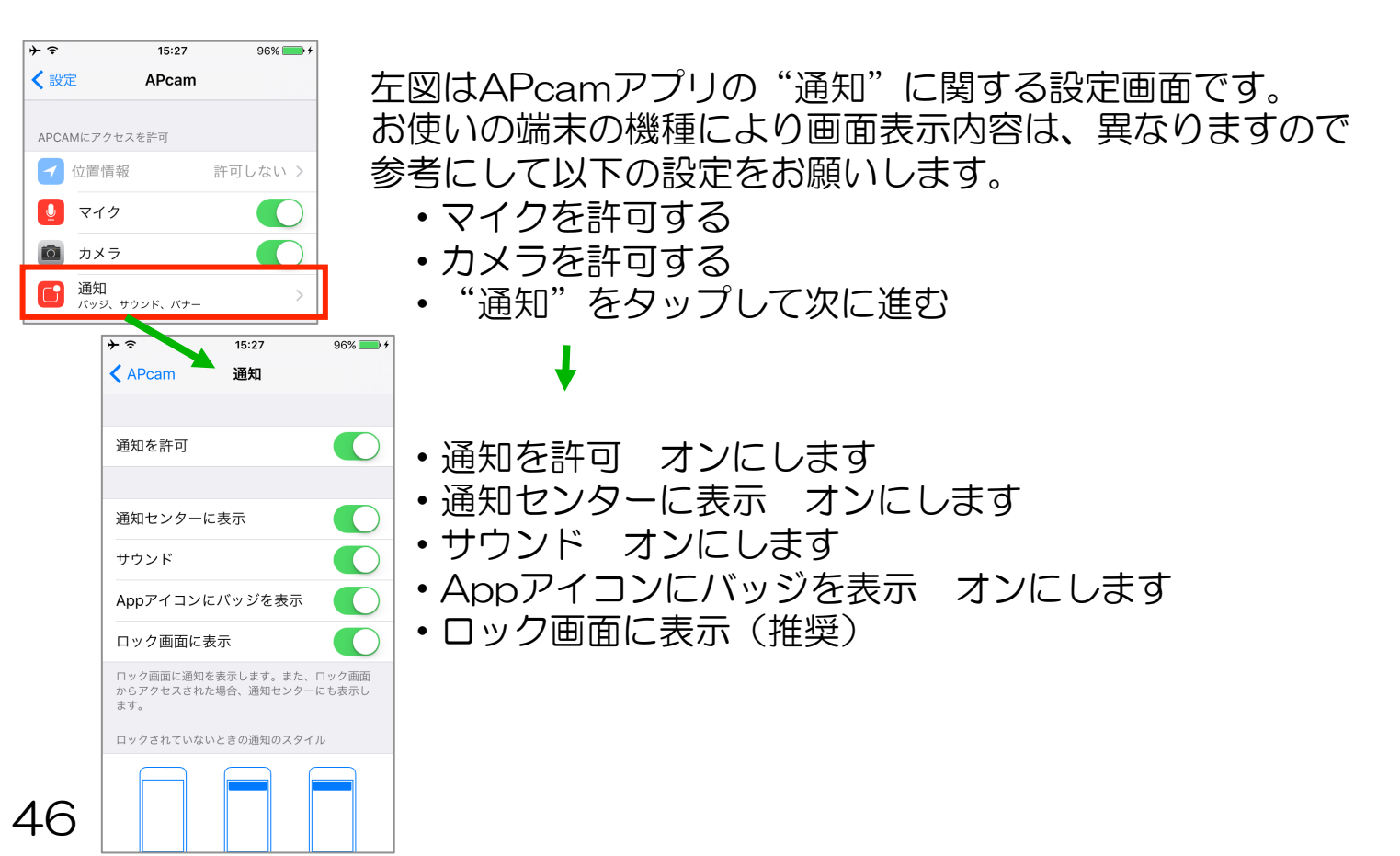

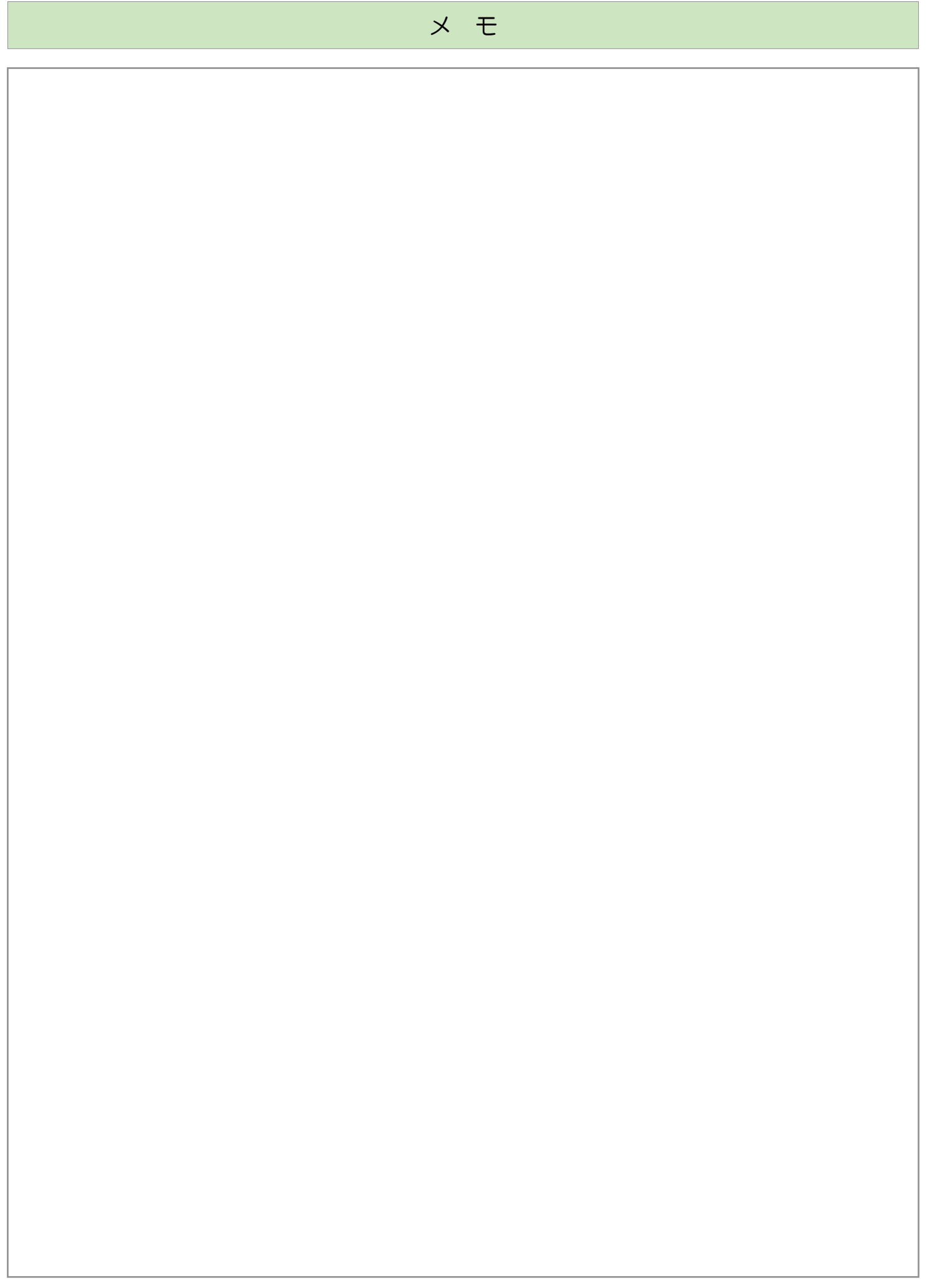

# 保証書

| 保証書に記載いただいた個人情報は、保証期間内のサービス活動およびその後の安全点検のために記載内容を利用させていただく<br>場合がございますので、ご了承ください。お問い合わせは、保証書に記載の販売店にご連絡ください。 |       |           |     |           |       |   |   |     |          |
|----------------------------------------------------------------------------------------------------|-------|-----------|-----|-----------|-------|---|---|-----|----------|
| 型名                                                                                                    |       | iS-400    |     | ※製造<br>番号 |       |   |   |     |          |
| *                                                                                                    | お名前   |           |     |           |       |   |   |     | 様        |
| お<br>客<br>様                                                                                                  | ご住所   | 〒<br>電話番号 | (   | )         |       | _ |   |     |          |
|                                                                                                    | ※お買   | い上げ日      | ※販売 | 店住所       | ・店名   |   |   |     |          |
|                                                                                                    | 年     | 月         | В   |           |       |   |   |     | 印<br>または |
| 保                                                                                                    | 証期間(お | 買上げ日か     | 雷訊  | 番号        | (     | ) | _ | サイン |          |
|                                                                                                    | 本体    | 1年間       |     |           | 、<br> | , |   |     |          |

※印欄に記入が無い場合は無効となりますので必ずご確認ください。製造番号は背面のラベルに記載されています。

#### ◆無料修理規定◆

- 保証期間中に取扱説明書、本製品添付ラベル等の注意書きに従った正常な使用状態で本製品のハードウェア部分が故障した場合には、当社は、本規定に従い、無料で修理交換を行います。ご依頼される場合は、必ず本保証書を本製品にご添付ください。なお、本保証書は再発行いたしませんので大切に保管ください。
- 2. 本製品の修理を希望される場合は、本保証書記載の販売店までご連絡ください。原因がACアダプタ、WiーFiアンテナにある 場合は原因部品の良品をお客様ご指定の場所に送付します。
- 3. 液晶パネルにおいて、画面の一部に点灯しないドットや常時点灯するドットが存在する場合がありますが、液晶パネルの特性に起 因する現象であり、修理の対象とはなりません。
- 4. 保証期間中でも、次のような場合には、有料修理となります。
  - 1)本保証書が本製品に添付されていない場合
  - 2)本保証書に必要事項の記入がない場合、その他事実と異なる記載がされていた場合
  - 3)ご使用上の誤り(水などの液体こぼれ、水没、落下等)、または改造、誤接続や誤挿入による故障の場合
  - 4) 火災、地震、水害、落雷その他の天災地変、公害、塩害、ガス害(硫化ガス等)、異常電圧や指定外の電源使用による故障・ 損傷の場合
  - 5)当社指定の有寿命部品、消耗品(バッテリ、乾電池等)または定期交換部品の自然消耗、磨耗、劣化等により部品の交換が必要となった場合
  - 6) 接続している他の機器、非純正品、またはメディアのご使用に起因して本製品に生じた故障・損傷の場合
  - 7)お買い上げ後の輸送や落下等、お客様における不適当なお取り扱いにより 生じた故障・損傷の場合
  - 8)本製品のハードウェア部分に起因しない不具合(例:本製品にプレインストールまたは添付されたソフトウェア製品に起因す る不具合、ウイルス感染による不具合等)の場合
  - 9)お客様のご使用環境や維持・管理方法に起因して生じた故障・損傷の場合(例:埃、錆、カビ、虫・小動物の侵入および糞尿 による故障等)
- 5. 修理のために本製品から取り外した故障部品につきましては、お客様には返却いたしません。
- 6. 本製品の記憶装置(内蔵メモリ等)に記憶されたデータ、プログラムならびに設定内容の消失、破損、変更等につきましては、当 社は一切責任を負いません。お客様は、修理をご依頼される前に、お客様の責任において設定内容をメモするなどしてください。
- 7. 修理をご依頼される場合には、記録媒体(MicroSDカード等)、有線LAN接続ケーブル、ならびに本保証書の対象となら ない部品・添付品等を事前にお客様の方で本製品からお取り外しください。当社では、これらの管理につきー切責任を負いません。
- 8. 当社は、修理期間中の代替機の貸し出しは行わないものとします。なお、修理期間中の対象機器の使用不能による補償等は、本規 定で定める責任を除き当社では一切責任を負わないものとします。
- 9. 本保証書は、日本国内においてのみ有効です。 This warranty is valid only in Japan.

株式会社 iSEED <sup>6</sup>055-900-1003 〒410-0012 静岡県沼津市岡一色72 5-1 沼津インキュベートセンターA-4 <u>http://i seed.co.jp</u>